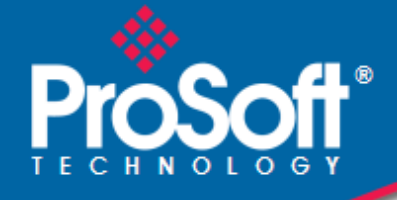

## Where Automation Connects.

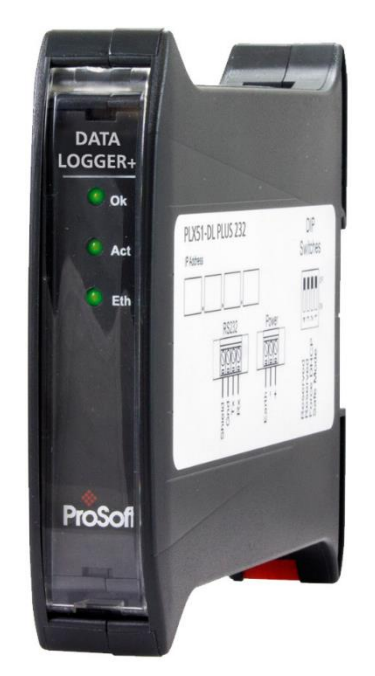

## PLX51-DLplus-232

Data Logger Plus Data Storage Module

October 3, 2019

**USER MANUAL** 

# CONTENTS

| 1 | Pre                                                                                 | face                                                                                                    | . 7                                                                  |
|---|-------------------------------------------------------------------------------------|----------------------------------------------------------------------------------------------------|----------------------------------------------------------------------|
|   | 1.1                                                                                 | Introduction to the PLX51-DLplus-232                                                                                                    | . 7                                                                  |
|   | 1.2                                                                                 | Features                                                                                                    | . 8                                                                  |
|   | 1.3                                                                                 | Additional Information                                                                                                    | 10                                                                   |
| 2 | Ins                                                                                 | tallation                                                                                                    | 11                                                                   |
|   | 2.1                                                                                 | Module Layout                                                                                                    | 11                                                                   |
|   | 2.2                                                                                 | Module Mounting                                                                                                    | 13                                                                   |
|   | 2.3                                                                                 | Power                                                                                                    | 14                                                                   |
|   | 2.4                                                                                 | RS232 Port                                                                                                    | 14                                                                   |
|   | 2.5                                                                                 | Ethernet Port                                                                                                    | 14                                                                   |
| 3 | Set                                                                                 | up                                                                                                    | 15                                                                   |
|   | 3.1                                                                                 | Install Configuration Software                                                                                                    | 15                                                                   |
|   | 3.2                                                                                 | Network Parameters                                                                                                    | 15                                                                   |
|   | DH                                                                                  | CP Server Settings                                                                                                    | 15                                                                   |
|   |                                                                                     |                                                                                                    |                                                                      |
|   | Ne                                                                                  | work Settings                                                                                                    | 18                                                                   |
|   | Ne<br>3.3                                                                           | twork Settings<br>Creating a New Project                                                                                                    | 18<br>20                                                             |
|   | Ne <sup>-</sup><br>3.3<br>3.4                                                       | work Settings<br>Creating a New Project                                                                                                    | 18<br>20<br>22                                                       |
|   | Ne<br>3.3<br>3.4<br>Ge                                                              | twork Settings<br>Creating a New Project                                                                                                    | 18<br>20<br>22<br>22                                                 |
|   | Ne<br>3.3<br>3.4<br>Ge<br>Ser                                                       | twork Settings<br>Creating a New Project                                                                                                    | 18<br>20<br>22<br>22<br>24                                           |
|   | Ne<br>3.3<br>3.4<br>Ge<br>Ser<br>3.5                                                | twork Settings                                                                                                    | 18<br>20<br>22<br>22<br>24<br>25                                     |
|   | Ne<br>3.3<br>3.4<br>Ge<br>3.5<br>Gro                                                | twork Settings                                                                                                    | 18<br>20<br>22<br>22<br>24<br>25<br>26                               |
|   | Ne<br>3.3<br>3.4<br>Ge<br>3.5<br>Gro<br>Log                                         | twork Settings                                                                                                    | 18<br>20<br>22<br>22<br>24<br>25<br>26<br>26                         |
|   | Ne<br>3.3<br>3.4<br>Ge<br>3.5<br>Gro<br>Log                                         | twork Settings                                                                                                    | 18<br>20<br>22<br>22<br>24<br>25<br>26<br>26<br>29                   |
|   | Ne<br>3.3<br>3.4<br>Ge<br>3.5<br>Gro<br>Log<br>DF                                   | twork Settings<br>Creating a New Project<br>Configuring the PLX51-DLplus-232<br>neral Tab<br>ial Tab<br>Data Source Configuration                                                                                    | 18<br>20<br>22<br>22<br>24<br>25<br>26<br>26<br>29<br>30             |
|   | Ne<br>3.3<br>3.4<br>Ge<br>Ser<br>3.5<br>Gro<br>Log<br>DF<br>Mo<br>3.6               | twork Settings<br>Creating a New Project<br>Configuring the PLX51-DLplus-232<br>neral Tab<br>ial Tab<br>Data Source Configuration<br>pup and Tag Triggers<br>ix Source<br>L Source<br>dbus Source<br>Module Download | 18<br>20<br>22<br>22<br>24<br>25<br>26<br>26<br>29<br>30<br>31       |
| 4 | Ne<br>3.3<br>3.4<br>Ge<br>Ser<br>3.5<br>Gro<br>Log<br>DF<br>Mo<br>3.6<br>RSI        | twork Settings                                                                                                    | 18<br>20<br>22<br>24<br>25<br>26<br>29<br>30<br>31<br>33             |
| 4 | Ne<br>3.3<br>3.4<br>Ge<br>Ser<br>3.5<br>Gro<br>Log<br>DF<br>Mo<br>3.6<br>RSI<br>4.1 | twork Settings                                                                                                    | 18<br>20<br>22<br>24<br>25<br>26<br>26<br>29<br>30<br>31<br>33<br>33 |

| 4.3 | RSLogix 5000 assemblies                          |    |
|-----|--------------------------------------------------|----|
| I   | Input Assembly                                   |    |
| 4.4 | Inhibiting the Module                            | 39 |
| 5 C | Diagnostics                                      | 41 |
| 5.1 | LEDs                                             | 41 |
| 5.2 | 2 Module Status Monitoring                       | 42 |
| C   | General Tab                                      | 44 |
| 5   | Statistics tab                                   | 45 |
| T   | Tag Status Tab                                   | 46 |
| F   | Recent Records Tab                               | 47 |
| F   | Record Management Tab                            | 48 |
| (   | CIP Statistics Tab                               | 49 |
| E   | Ethernet Clients Tab                             | 50 |
| T   | TCP / ARP Tab                                    | 51 |
| 6 F | Retrieving Logged Data from the PLX51-DLplus-232 | 53 |
| 6.1 | DF1 Packet Capture                               | 53 |
| 6.2 | 2 Modbus Packet Capture                          | 56 |
| 6.3 | B Module Event Log                               | 59 |
| 6.4 | Web Server                                       | 61 |
| 6.5 | Web Reporting                                    | 62 |
| F   | Retrieve Trend Data                              | 64 |
| (   | Customize Graph Axis                             | 67 |
| ι   | Upload Records to CSV File                       | 71 |
| 7 J | JSON Client                                      | 73 |
| 7.1 | General Status                                   | 73 |
| 7.2 | 2 Cache Statistics                               | 74 |
| 7.3 | 8 Unload Log Index Update                        | 74 |
| 7.4 | Cache Records                                    | 75 |
| 7.5 | Reset Log Indexes                                | 76 |
| 7.6 | Get Tag Names                                    | 76 |
| 7.7 | 7 Trend Data                                     | 77 |

|    | 7.8   | Trend Data UTC                    |
|----|-------|-----------------------------------|
|    | 7.9   | Invalid Request Response          |
|    | 7.10  | Operation                         |
|    | Get   | Tag Database                      |
|    | Get   | Trend Data                        |
|    | Get   | Cache Records                     |
|    | 7.11  | Examples                          |
|    | Ger   | neral Status Message              |
|    | Cac   | he Records Message                |
| 8  | Тес   | hnical Specifications             |
|    | 8.1   | Dimensions                        |
|    | 8.2   | Electrical                        |
|    | 8.3   | Ethernet                          |
|    | 8.4   | Data Cache                        |
|    | 8.5   | Serial Port                       |
|    | 8.6   | DF1                               |
|    | 8.7   | Modbus                            |
|    | 8.8   | Agency Approvals & Certifications |
| 9  | Sup   | port, Service & Warranty          |
|    | 9.1   | Contacting Technical Support      |
|    | 9.2   | Warranty Information              |
| 10 | ) Ind | ex                                |

# **1 PREFACE**

## 1.1 Introduction to the PLX51-DLplus-232

This manual describes the installation, configuration, operation, and diagnostics of the PLX51-DLplus-232. The PLX51-DLplus-232 can read and store data from Logix Controllers, DF1 Serial Interfaces, or Modbus devices. The PLX51-DLplus-232 has the capacity to store over 16 million records in its solid-state non-volatile memory. Each stored record includes a Date Time stamp with a 50 ms resolution, Tag Name, Data Type, and Value.

The PLX51-DLplus-232 can be used to log data at a remote site with limited communication with its base. The PLX51-DLplus-232 is also used to store records on mobile equipment such as trucks, drilling rigs, or snow plows. Once the equipment returns back to its base, the historical data can be uploaded and transferred to a more permanent storage device. The PLX51-DLplus-232 can also be configured to collect data which is only downloaded and examined if a fault occurs, otherwise the data is overwritten.

Compared to the PLX51-DL-232, the PLX51-DLplus-232 has the following additional features:

- Trend up to five variables dynamically via the integrated webserver
- Upload logged data directly from the integrated webserver
- REST API support retrieves data automatically via JSON-encoded messages.

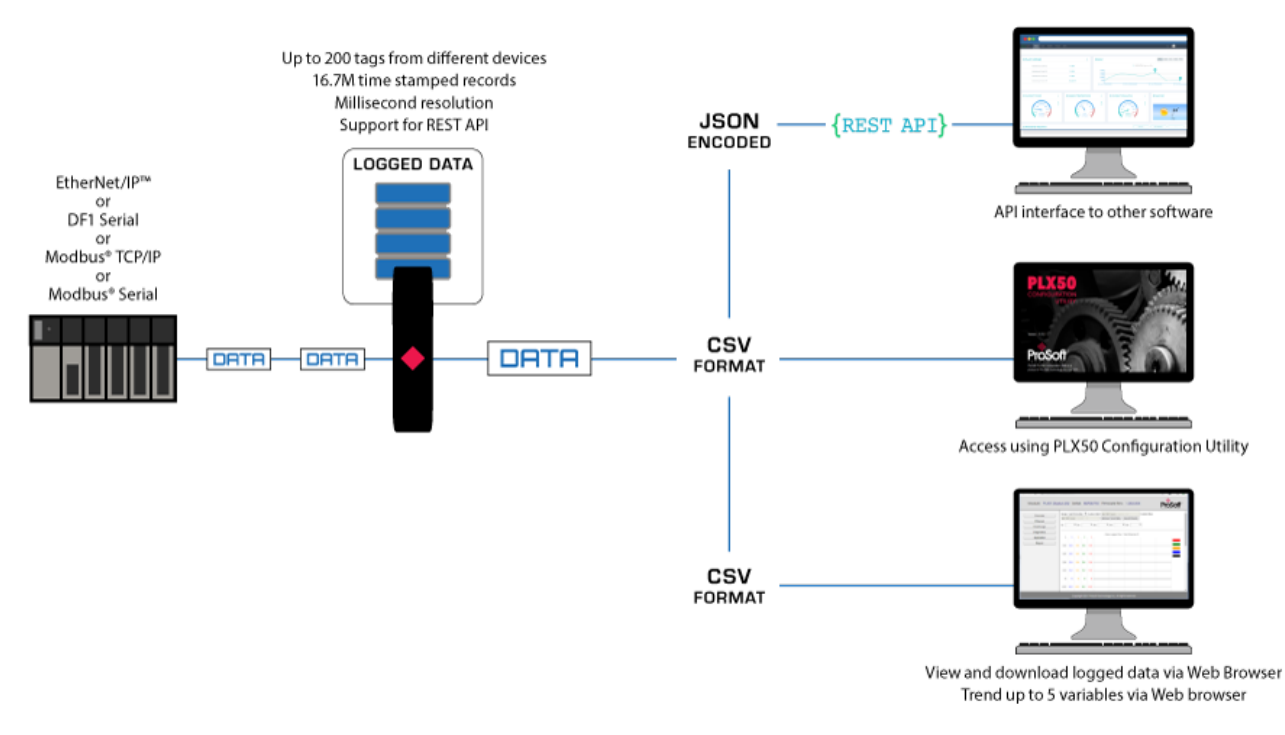

Non-Historian Option

#### 1.2 Features

The PLX51-DLplus-232 provides temporary extensive on-board storage capability for storing process tags. A total of 16,777,216 records can be stored in its non-volatile memory.

| Parameter | Link                                                                                                    |
|-----------|----------------------------------------------------------------------------------------------------|
| Date Time | UTC Time includes: Year, Month, Day, Hour, Minute, Second, Milliseconds.<br>Time has a resolution of 50 milliseconds. |
| Tag Name  | As defined in Controller or in the PLX50 Configuration Utility for other sources                                      |
| Data Type | BOOL, SINT, INT, DINT, or REAL                                                                                        |
| Value     | Logix Tag / DF1 File / Modbus Register value                                                                          |

Each record consists of the following data:

Components of a Record

The Log Index is managed by the PLX51-DLplus-232 and incremented each time a new record is stored. The Unload Index is managed externally by the unload service. It is only incremented after a record has been logged successfully to a text file. The records can be unloaded in Logix with the Example Code. Both the Log Index and Unload Indices loop around, eventually reaching the end of the cache. The cache becomes 100% full when the Log Index loops around and equals the Unload Index. In this situation, either older records are overwritten (Log Mode = Overwrite) or newer records are not logged (Log Mode = Hold).

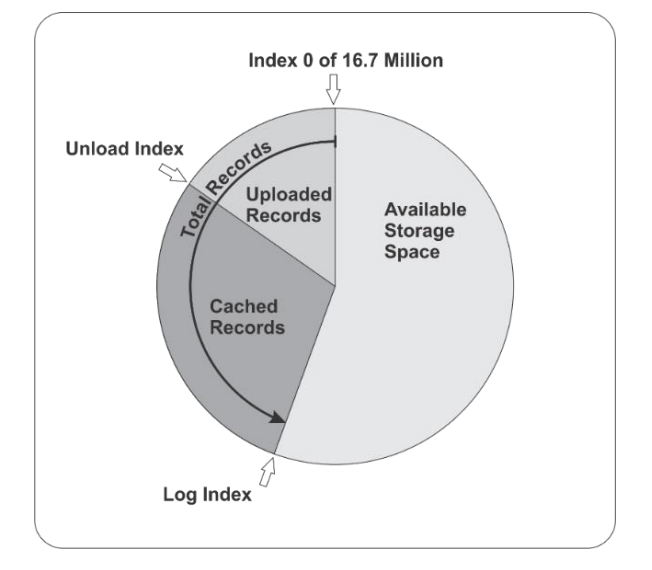

Memory Schematic

The PLX51-DLplus-232 is configured using the ProSoft PLX50 Configuration Utility. This program can be downloaded from <u>www.prosoft-technology.com</u>, free of charge. The PLX50 Configuration Utility offers various configuration methods, including a controller tag browser. The PLX50 Configuration Utility can also be used to monitor the status and download historical data to a local file.

The PLX51-DLplus-232 can operate in both a Logix "owned" and standalone mode. With a Logix connection, the input and output assemblies provide additional diagnostics information. This information is available in the Logix controller environment.

The PLX51-DLplus-232 uses isolated RS232 for DF1 communication. The RS232 port also uses a terminal block for convenient installation.

A built-in webserver provides detailed diagnostics of system configuration and operation.

## **1.3** Additional Information

The following documents contain additional information that can assist you with installation and operation.

| Resource                                        | Link                                                                                                    |
|-------------------------------------------------|----------------------------------------------------------------------------------------------------|
| PLX50 Configuration<br>Utility Installation     | www.prosoft-technology.com                                                                                           |
| User Manual<br>Datasheet<br>Example Code & UDTs | www.prosoft-technology.com                                                                                           |
| Ethernet wiring standard                        | www.cisco.com/c/en/us/td/docs/video/cds/cde/cde205_220_420/installation/<br>guide/cde205_220_420_hig/Connectors.html |
| CIP Routing                                     | The CIP Networks Library, Volume 1, Appendix C:Data Management                                                       |

Additional Information

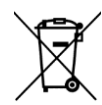

#### For professional users in the European Union

If you wish to discard electrical and electronic equipment (EEE), please contact your dealer or supplier for further information.

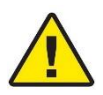

Warning – Cancer and Reproductive Harm – www.P65Warnings.ca.gov

# **2** INSTALLATION

## 2.1 Module Layout

The PLX51-DLplus-232 has three ports at the bottom of the enclosure, as shown in the figure below. The ports are used for Ethernet, RS232 serial, and power.

The DC power port uses a three-way connector (+ positive, - negative, and Earth).

The RS232 port uses a four-way connector (**Tx** Transmit, **Rx** Receive, **Gnd** Ground, and **Shield** earth connection).

The Ethernet cable must be wired according to industry standards which can be found in the additional information section of this document.

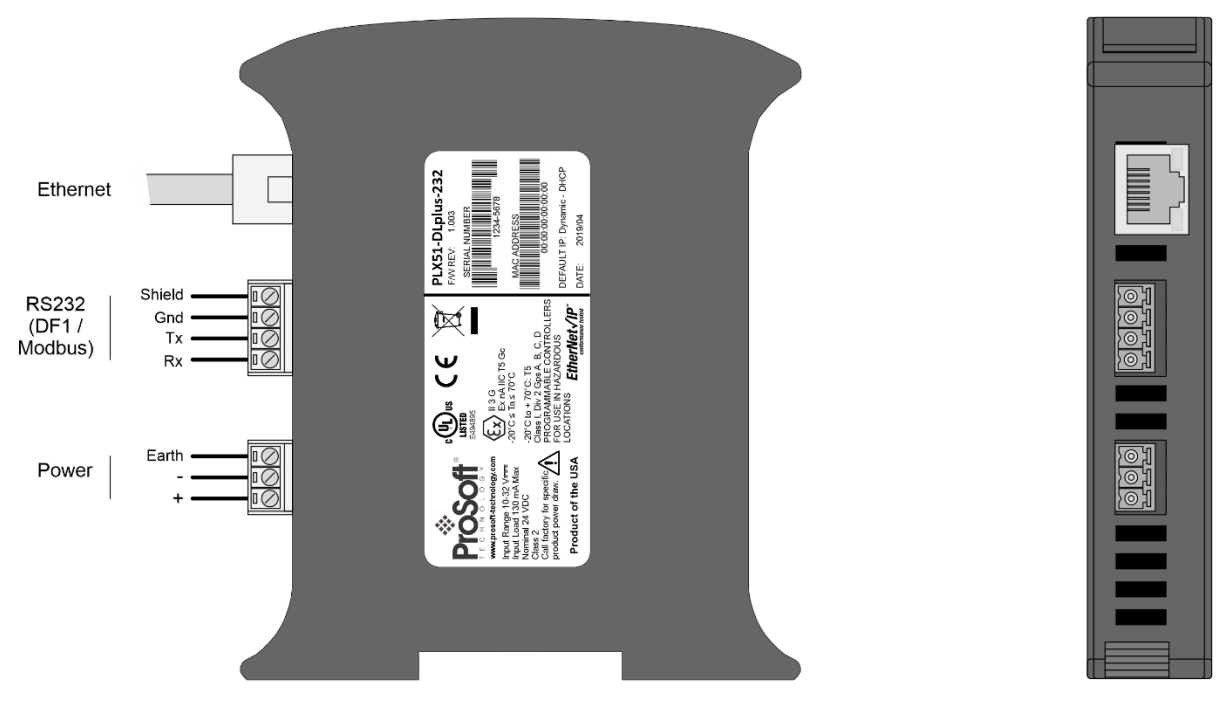

Figure 2.1 – Side and bottom view

The PLX51-DLplus-232 provides three diagnostic LEDs (**Ok**, **Act**, and **Eth**). These LEDs provide information on system operation, the Ethernet interface, and the auxiliary communication interface (RS232).

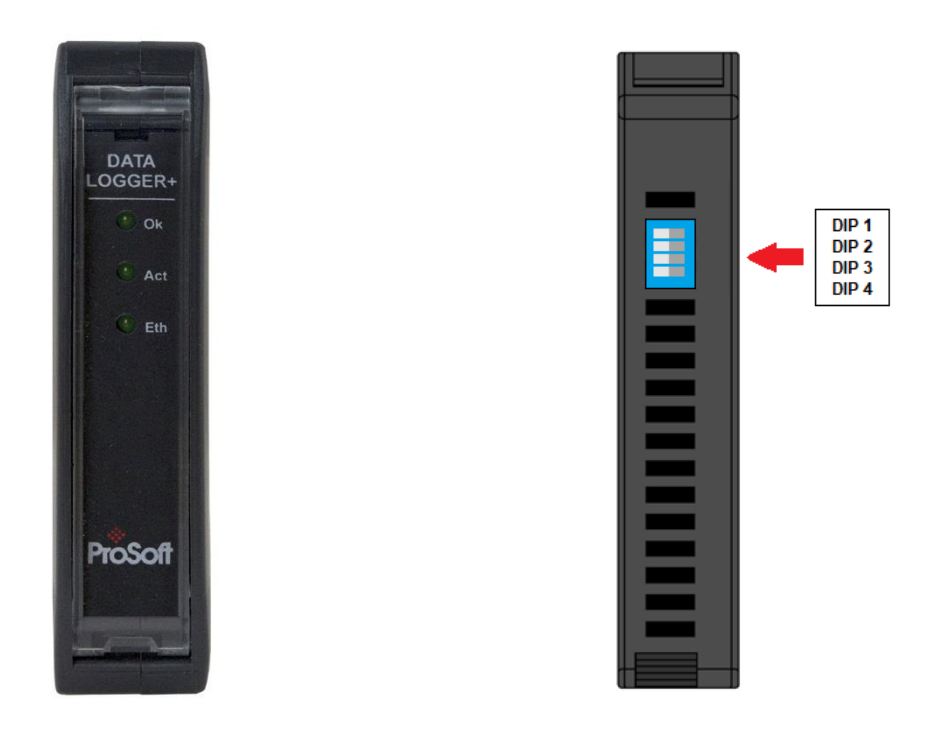

Figure 2.2 – Front and top view

The PLX51-DLplus-232 has four DIP switches at the top of the enclosure as shown above.

| DIP Switch | Description                                                                                                    |
|------------|----------------------------------------------------------------------------------------------------|
| DIP 1      | Used to force the PLX51-DLplus-232 into "Safe Mode". When in "Safe Mode", the PLX51-DLplus-232 does not load the application firmware. It waits for new firmware to be downloaded. This should only be used when a firmware update was interrupted at a critical stage. |
| DIP 2      | Used to force the PLX51-DLplus-232 into DHCP mode, useful when the user has forgotten the IP address of the PLX51-DLplus-232.                                                                                                    |
|            | <b>Note:</b> If multiple network cards are running on your PC, the DHCP will be unreliable. Only one DHCP server should be used.                                                                                                    |
| DIP 3      | Reserved                                                                                                    |
| DIP 4      | Reserved                                                                                                    |

Table 2.1 - DIP Switch Settings

## 2.2 Module Mounting

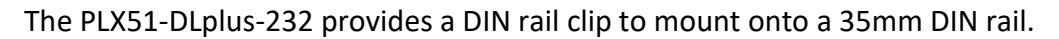

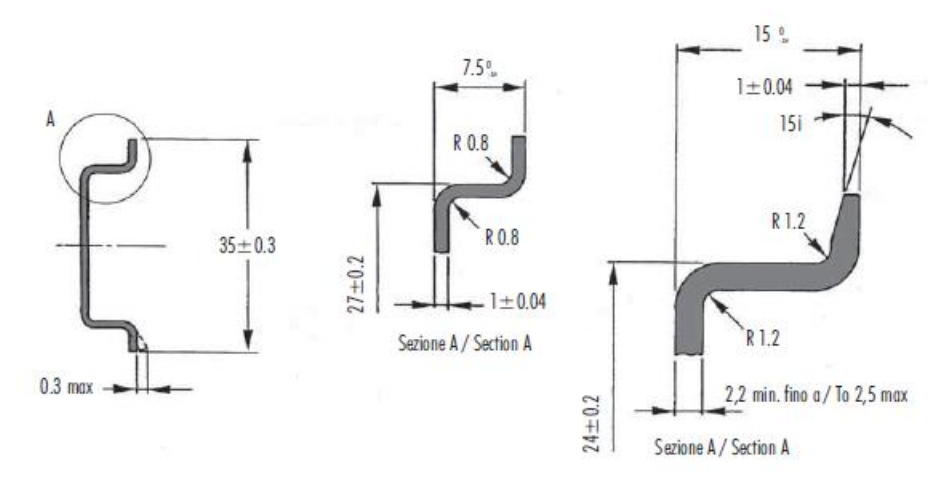

Figure 2.3 - DIN rail specification

The DIN rail clip is mounted on the bottom of the PLX51-DLplus-232. Use a flat screw driver to pull the clip downward. Once the PLX51-DLplus-232 is mounted onto the DIN rail, the clip must be pushed upward to lock the PLX51-DLplus-232 in place.

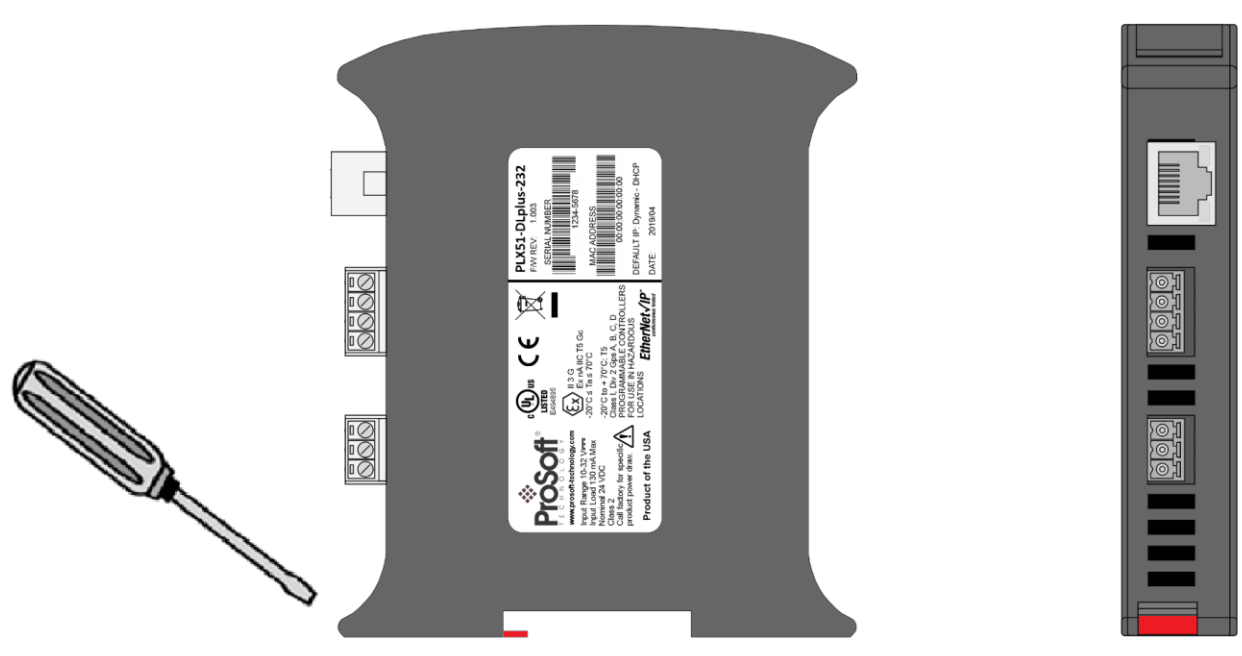

Figure 2.4 - DIN rail mouting

#### 2.3 Power

A three-way power connector is used to connect + positive, - negative, and Earth. The PLX51-DLplus-232 requires an input voltage of 10 to 28 Vdc.

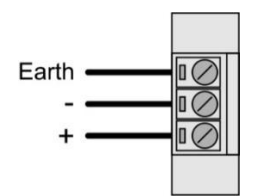

Figure 2.5 - Power connector

## 2.4 RS232 Port

The RS232 connector is used to connect the Transmit (Tx), Receive (Rx), and Ground conductors for serial communication. The shield terminal can be used for shielded cable in high noise environments.

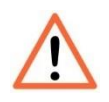

**NOTE:** The shield of the RS232 port is internally connected to the power connector earth. Thus, when using a shield it is important to connect the Earth terminal on the power connector to a clean earth. Failing to do this can lower the signal quality of the RS232 communication.

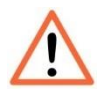

**NOTE:** When using a shielded cable, it is important that only one end of the shield is connected to earth to avoid current loops. It is recommended to connect the shield to the PLX51-DLplus-232, and not to the other Serial device.

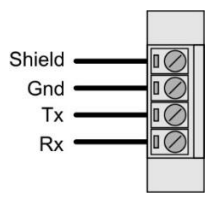

Figure 2.6 - RS232 connector

### 2.5 Ethernet Port

The Ethernet connector should be wired according to industry standards. Refer to the additional information section in this document for further details.

# 3 SETUP

## 3.1 Install Configuration Software

The PLX51-DLplus-232 is configured using the PLX50 Configuration Utility environment. This software can be downloaded from <u>www.prosoft-technology.com</u>.

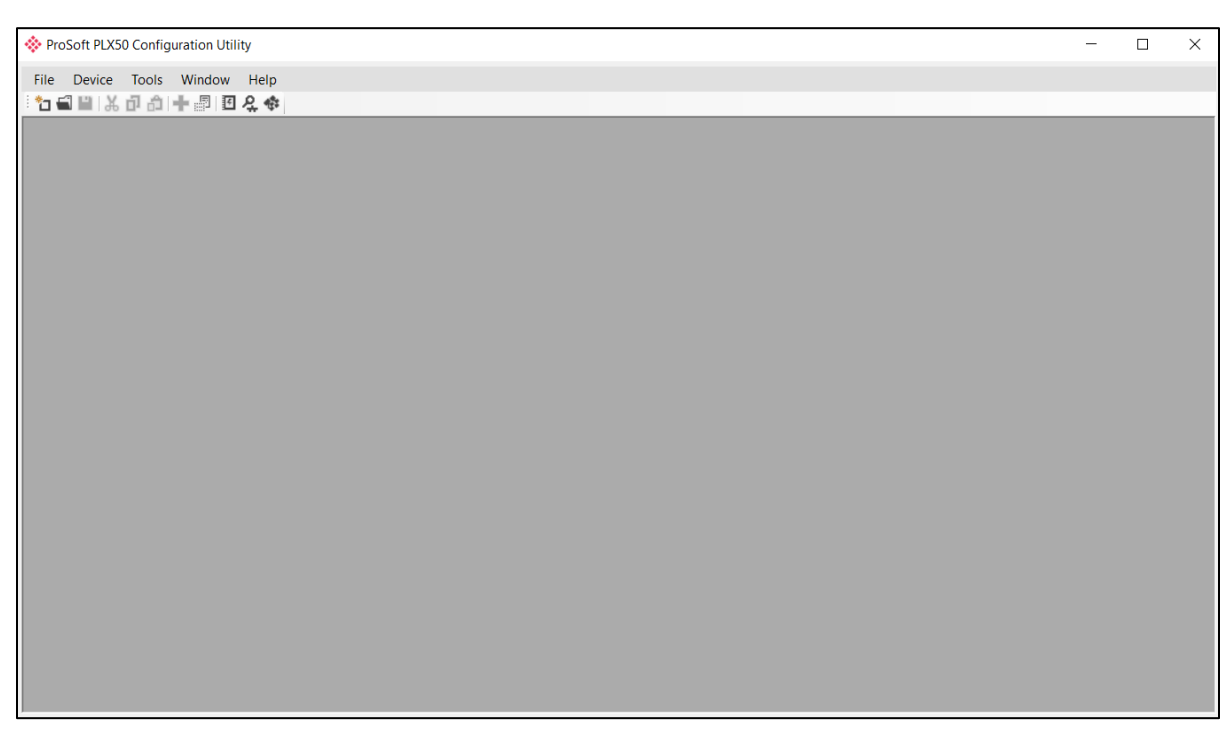

Figure 3.1 - PLX50 Configuration Utility Environment

### 3.2 Network Parameters

#### **DHCP SERVER SETTINGS**

By default, the PLX51-DLplus-232 has DHCP (Dynamic Host Configuration Protocol) enabled. Thus, a DHCP server must be used to provide the PLX51-DLplus-232 with the required network parameters (IP address, subnet mask, etc.). There are a number of DHCP utilities available. However, it is recommended to use the DHCP server in the PLX50 Configuration Utility.

**Note:** If multiple network cards are running on your PC, the DHCP will be unreliable. Only one DHCP server should be used.

1 Within the PLX50 Configuration Utility, click on **TOOLS > DHCP SERVER**.

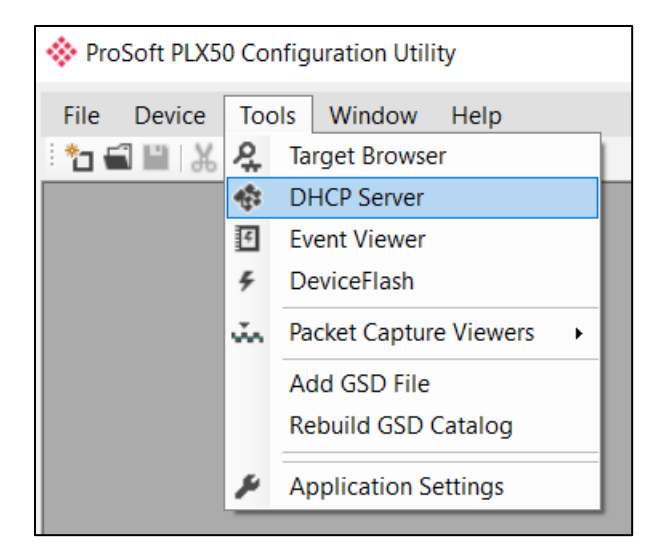

Figure 3.2 - Selecting DHCP Server

**2** Once opened, the DHCP server listens on all available network adapters for DHCP requests and displays their corresponding MAC addresses.

| DHCP Server       |        |          |         |             |        |          |          |
|-------------------|--------|----------|---------|-------------|--------|----------|----------|
| MAC Address       | Vendor | Requests | Elapsed | Assigned IP | Assign | Status   | Identity |
| 00:0D:8D:F0:D7:02 | -      | 2        | 2       |             | Assign | Discover |          |
|                   |        |          |         |             |        |          |          |
|                   |        |          |         |             |        |          |          |
|                   |        |          |         |             |        |          |          |
|                   |        |          |         |             |        |          |          |
|                   |        |          |         |             |        |          |          |
|                   |        |          |         |             |        |          |          |
|                   |        |          |         |             |        |          |          |
|                   |        |          |         |             |        |          |          |
|                   |        |          |         |             |        |          |          |

Figure 3.3 - DHCP Server

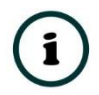

**NOTE:** If the DHCP requests are not displayed in the DHCP Server, it may be due to the local PC's firewall. During installation, the necessary firewall rules are automatically created for the Windows firewall. Another possibility is that another DHCP Server is operational on the network and it has assigned the IP address.

**3** To assign an IP address, click on the corresponding **Assign** button. The *Assign IP Address* dialog box opens.

| 07:02 — 🗆                      | ×                                                      |
|--------------------------------|--------------------------------------------------------|
| Recent                         |                                                        |
| 192.168.1.173<br>192.168.1.172 |                                                        |
|                                |                                                        |
|                                |                                                        |
|                                |                                                        |
| Cancel                         |                                                        |
|                                | 07:02 — □<br>Recent 192.168.1.173 192.168.1.172 Cancel |

Figure 3.4 - Assigning IP Address

The required IP address can then be either entered, or a recently used IP address can be selected by clicking on an item in the *Recent* list.

If the *Enable Static* checkbox is checked, the IP address will be set to static after the IP assignment, thereby disabling future DHCP requests.

- 4 Click **OK** when complete.
- **5** Once the *Assign IP Address* dialog box has been accepted, the DHCP server automatically assigns the IP address to the PLX51-DLplus-232 and reads the *Identity Object Product* name from the device. The device indicates a green background upon successful assignment of the IP address.

| 🔅 DHCP Server     |        |          |         |               |        |            |             |
|-------------------|--------|----------|---------|---------------|--------|------------|-------------|
| MAC Address       | Vendor | Requests | Elapsed | Assigned IP   | Assign | Status     | Identity    |
| 00:0D:8D:F0:D7:02 | -      | 18       | 2       | 192.168.1.170 | Assign | Set Static | Data Logger |
|                   |        |          |         |               |        |            |             |
|                   |        |          |         |               |        |            |             |
|                   |        |          |         |               |        |            |             |
|                   |        |          |         |               |        |            |             |
|                   |        |          |         |               |        |            |             |
|                   |        |          |         |               |        |            |             |
|                   |        |          |         |               |        |            |             |
|                   |        |          |         |               |        |            |             |
|                   |        |          |         |               |        |            |             |

Figure 3.5 - Successful IP address assignment

It is possible to force the PLX51-DLplus-232 into DHCP mode by powering up the device with DIP switch 2 in the **On** position. A new IP address can be assigned by repeating the previous steps.

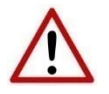

**NOTE:** It is important to return DIP switch 2 back to Off position, to avoid the PLX51-DLplus-232 returning to a DHCP mode after the power is cycled again.

In addition to the setting the IP address, other network parameters can be set during the DHCP process. These settings can be viewed and edited by clicking on **TOOLS > APPLICATION SETTINGS**.

#### **NETWORK SETTINGS**

Once the DHCP process has been completed, the network settings can be set using the *Ethernet Port Configuration* via the *Target Browser*.

1 Click on Tools > TARGET BROWSER

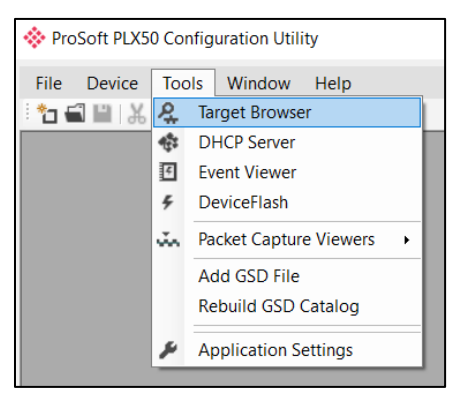

Figure 3.6 - Selecting the Target Browser

2 The *Target Browser* automatically scans the Ethernet network for EtherNet/IP devices.

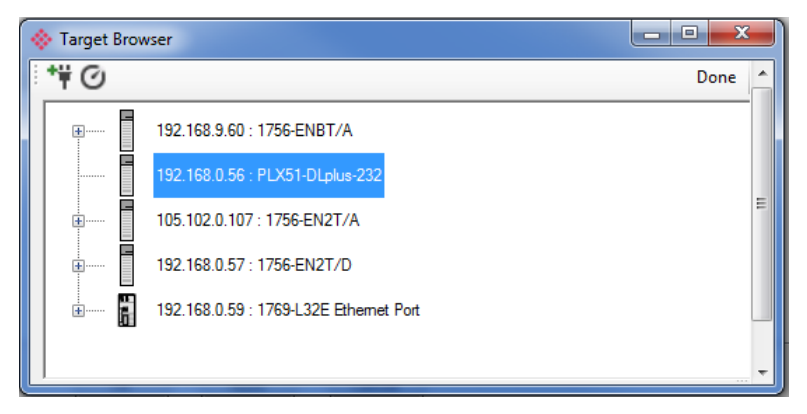

Figure 3.7 - Target Browser

**3** Right-clicking on a device reveals the context menu, including the *Port Configuration* option.

| 🚸 Target Brov | vser                                  |                    | _ <b>_ x</b> |
|---------------|---------------------------------------|--------------------|--------------|
| t#⊘           |                                       |                    | Done 🔺       |
| ÷             | 105.102.0.107 : 1756-EN2T             | Ά.                 |              |
| ±             | 192.168.9.60 : 1756-ENBT/             | A                  |              |
|               | 192.168.0.56 : PLX51-DLp <sup>4</sup> | Select             | E            |
| ±             | 192.168.0.57 : 1756-EN2T              | Scan               |              |
|               | 192.168.0.59 : 1769-L32E              | Add Child Node     |              |
|               |                                       | Properties         |              |
|               |                                       | Port Configuration | <b>-</b>     |
|               |                                       | Reset Module 🗟 🔸   |              |

Figure 3.8 - Selecting Port Configuration

**4** All relevant Ethernet port configuration parameters can be modified using the *Port Configuration* dialog box.

| Network Configuration 1 | уре   |        |      |   |        | Sp  | eed / Duplex Cont | figuration |         |  |
|-------------------------|-------|--------|------|---|--------|-----|-------------------|------------|---------|--|
| O Dynamic               | Μ     | lethod | DHCF | 0 | $\sim$ |     | Auto-negotiate    |            |         |  |
| Static                  |       |        |      |   |        | 0   | Manual            |            |         |  |
| Static Configuration    | 1     |        |      |   |        |     | Manual Configu    | ration     |         |  |
| IP Address              | 192 _ | 168 _  | 1    |   | 170    |     | Port Speed        | 100        | $\sim$  |  |
| Subnet Mask             | 255 _ | 255 .  | 255  | - | 0      |     | Duplex            | Full Dup   | olex v  |  |
| Default Gateway         | 0     | 0.     | 0    |   | 0      |     |                   |            |         |  |
| Primary NS              | 0_    | 0.     | 0    |   | 0      | G   | eneral            |            |         |  |
| Secondary NS            | 0_    | 0.     | 0    |   | 0      | N   |                   | 00:0D:8D:E | 0.07.02 |  |
| Domain Name             |       |        |      |   |        | IV. |                   | 00.00.00.1 | 0.07.02 |  |
| Host Name               |       |        |      |   |        |     |                   |            | Dofroch |  |
|                         |       |        |      |   |        |     |                   |            | Refresh |  |

Figure 3.9 - Port Configuration

Alternatively, these parameters can be modified using the Rockwell Automation RSLinx software.

## 3.3 Creating a New Project

Before you configure the PLX51-DLplus-232, a new PLX50 Configuration Utility project must be created.

1 Click on FILE > NEW.

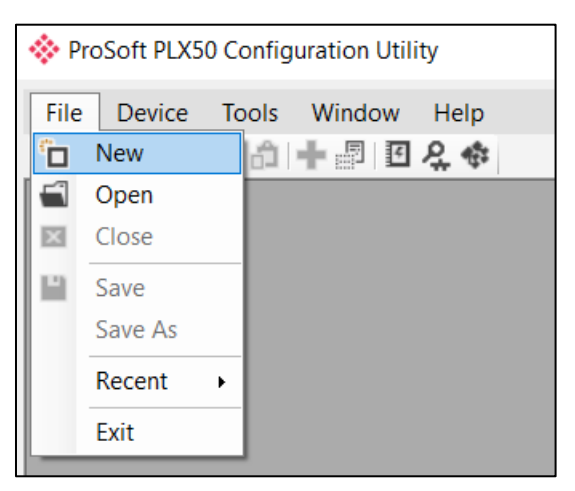

Figure 3.10 - Creating a new project

- **2** A new project is created and displayed in the Project Explorer tree view.
- **3** Add a new device by clicking on **Device** > **ADD**.

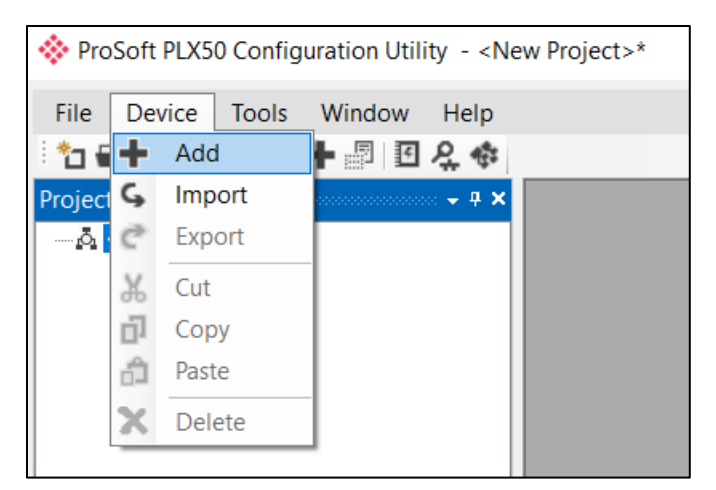

Figure 3.11 - Adding a new device

4 In the *Add New Device* dialog box, select the PLX51-DLplus-232 and click the **Ok** button.

| 4 | Add New D        | evice            |                                            | x |
|---|------------------|------------------|--------------------------------------------|---|
|   | Select Device    | Туре             |                                            |   |
|   | Image            | Device Name      | Description                                | - |
|   | T <sub>err</sub> | DF1 Messenger    | DF1 Messenger Communication Module         |   |
|   | T <sub>ere</sub> | DF1 Router       | DF1 to Logix Communication Module          | = |
|   | 1 ee             | PLX51-DL-232     | Data Logger Module                         |   |
|   |                  | PLX51-DLplus-232 | Data Logger Plus Module                    |   |
|   |                  | PLX51-HART-4I    | HART 4-Channel Input Communication Module  |   |
|   | Π                | PLX51-HART-40    | HART 4-Channel Output Communication Module | - |
|   |                  | Ok               | Cancel                                     | đ |

Figure 3.12 – Selecting the PLX51-DLplus-232

**5** The device appears in the Project Explorer tree, and its configuration window is opened. The device configuration window can also be opened by double-clicking the PLX51-DLplus-232 icon in the Project Explorer tree, or right-clicking the PLX51-DLplus-232 icon and selecting *Configuration*.

| 🔅 Data Logger Plus - | - Configuration                                            |
|----------------------|------------------------------------------------------------|
| General Serial Lo    | ogix Source DF1 Source (Disabled) Modbus Source (Disabled) |
| Instance Name        | Data Logger Plus                                           |
| Description          |                                                            |
| IP Address           | 0.0.0. Major Revision 1 -                                  |
|                      |                                                            |
| Data Source          | Logix -                                                    |
| Logging Mode         | Overwrite                                                  |
|                      |                                                            |
|                      |                                                            |
|                      |                                                            |
|                      |                                                            |
|                      |                                                            |
|                      | Ok Acoly Cancel                                            |
|                      |                                                            |

Figure 3.13 – PLX51-DLplus-232 configuration

## 3.4 Configuring the PLX51-DLplus-232

The PLX51-DLplus-232 is configured by the PLX50 Configuration Utility. The configuration consists of a general configuration, serial configuration for DF1 or Modbus RTU, data source configuration, and tag selections. The PLX51-DLplus-232 configuration is saved in non-volatile memory that persists when the PLX51-DLplus-232 is powered down.

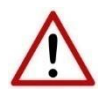

**NOTE:** When a firmware upgrade is performed, the PLX51-DLplus-232 will clear all configuration and cached records.

#### **GENERAL TAB**

The general configuration is shown in the figure below. The general configuration window is opened by either double-clicking on the PLX51-DLplus-232 icon in the tree, or right-clicking the PLX51-DLplus-232 icon and selecting *Configuration*.

| The American American Americ | - • • |
|----------------------------------------------------------------------------------------------------|-------|
| General Serial Logix Source DF1 Source (Disabled) Modbus Source (Disabled)                                                                                                    |       |
| Instance Name Data Logger Plus                                                                                                    |       |
| Description                                                                                                    |       |
| IP Address 192 . 168 . 0 . 56 Major Revision 1 -                                                                                                    |       |
|                                                                                                    |       |
| Data Source Logix                                                                                                    |       |
| Logging Mode  Overwrite                                                                                                    |       |
|                                                                                                    |       |
|                                                                                                    |       |
|                                                                                                    |       |
|                                                                                                    |       |
|                                                                                                    |       |
| Ok Apply Cancel                                                                                                    |       |
|                                                                                                    |       |

Figure 3.14 - General Configuration

| Parameter      | Description                                                                                                    |
|----------------|----------------------------------------------------------------------------------------------------|
| Instance Name  | This parameter is a user defined name to identify between various PLX51-DLplus-232's.                               |
| Description    | This parameter is used to provide a more detailed description of the PLX51-DLplus-232.                              |
| Major Revision | The major revision of the PLX51-DLplus-232.                                                                         |
| IP Address     | The PLX51-DLplus-232's IP address used by the PLX50 Configuration Utility to communicate with the PLX51-DLplus-232. |
| Data Source    | This parameter selects the source of the data.                                                                      |
|                | Logix – Rockwell Automation ControlLogix or Compact Logix controller                                                |
|                | DF1 – Serial DF1                                                                                                    |
|                | ModbusRTU – Serial Modbus                                                                                           |
|                | ModbusTCP – Modbus over Ethernet                                                                                    |
| Logging Mode   | This parameter determines if records are overwritten once the memory is filled.                                     |
|                | Overwrite = Old records are overwritten, giving priority to newer data.                                             |
|                | Hold = Old records are preserved while new records are not stored.                                                  |

The general configuration consists of the following parameters:

Table 3.1 - General configuration parameters

#### SERIAL TAB

The *Serial* tab is shown in the figure below. The Serial configuration is opened by either doubleclicking on the PLX51-DLplus-232 icon in the tree, or right-clicking the PLX51-DLplus-232 icon and selecting *Configuration*. Select the *Serial* tab.

| 🔅 Data Logger Plus - Configurat       | tion                      |                                                                                                    |  |
|---------------------------------------|---------------------------|----------------------------------------------------------------------------------------------------|--|
| General Serial Logix Source           | DF1 Source (Disabled) Mod | bus Source (Disabled)                                                                                                    |  |
| Serial<br>BAUD Rate<br>Parity         | 1200 •<br>None •          | Retry Limit         3         [0-10]           Timeout         20         [2-60] (x 50 ms)           Reply Msg Wait         2         [2-60] (x 50 ms) |  |
| DF1<br>Protocol                       | Full Duplex               | Node Address                                                                                                    |  |
| Error Detection<br>Embedded Responses | BCC                       | Enable Duplicate Detection                                                                                                    |  |
|                                       |                           | Ok Apply Cancel                                                                                                    |  |

Figure 3.15 - Serial configuration

The Serial configuration (*Serial* tab) consists of general Serial and DF1-specific parameters. For Modbus RTU, only the *Baud Rate* and *Parity* need be configured.

| Description                                                                                                    |
|----------------------------------------------------------------------------------------------------|
| This configures the speed of the data that is sent across the RS232 serial network.<br>The PLX51-DLplus-232 provides the following speeds:<br>1200 2400 4800 9600 19200 38400 57600 and 115200                            |
|                                                                                                    |
| This configures the parity of the RS232 serial port. The PLX51-DLplus-232 allows for Even, Odd, or None.                                                                                                    |
| This configures the PLX51-DLplus-232 to operate in full duplex or half duplex mode on the DF1 network.                                                                                                    |
| The PLX51-DLplus-232 can be configured to perform either BCC or CRC checksum validation on incoming and outgoing packets. CRC checksums is a much stronger validation method, but is more processor-intensive to perform. |
| This configures the PLX51-DLplus-232 to add the acknowledge responses in the data payload. It can be configured to be Auto Detect or On. This function is only available in Full Duplex mode.                             |
|                                                                                                    |

| Node Address        | The node address is the local node address of the PLX51-DLplus-232.                                    |
|---------------------|----------------------------------------------------------------------------------------------------|
| Retry Limit         | This determines how many times the PLX51-DLplus-232 must retry and message exchange before failing it. |
| Timeout             | This determines the interval between retries for a failed message exchange.                            |
| Reply Msg Wait      | This is the minimum delay before the DF1 reply is transmitted to the DF1 device.                       |
| Duplicate Detection | This configures the PLX51-DLplus-232 to check for duplicate packets and flagging them.                 |

Table 3.2 - Serial Modbus RTU and DF1 configuration parameters

## **3.5 Data Source Configuration**

The Data Source tabs determine the PLX51-DLplus-232 communication mode used to acquire data. The Data Source options include:

- Logix Source ControlLogix and Compact Logix controllers
- *DF1 Source* For collecting data over DF1 Serial communications
- *Modbus Source* for Modbus RTU (Serial) and ModbusTCP (Ethernet) communications

Once the data source is selected, each tab allows the configuration of up to three source devices and a total of 200 tags.

Tags can be logged as a result of their individual log criteria **or** via a group trigger. There are eight trigger groups (A thru H), and a tag can be a member of any trigger group. Groups are in turn triggered by one or more tags. The triggering of a group ensures all its member's values are logged at the same instance.

#### **GROUP AND TAG TRIGGERS**

Three parameters determine when a tag is triggered:

- Delta Y ( $\Delta$ y) A change in the value of the tag by this amount or more, AND
- Min  $\Delta T$  The minimum time in seconds between each consecutive trigger, OR
- Max ΔT The maximum time between each consecutive trigger. Setting the Max ΔT to '0' disables the "heartbeat" and allows you to log on trigger.

The first two parameters work together to ensure tags are not logged too frequently, and the Max  $\Delta T$  is set at a minimum logging frequency.

|   | Target Name |   | Target Tag | Group<br>Trigger | Group<br>Member | Data<br>Type |   | Digital Set | ∆у | Min<br>∆T | Max ∆T |
|---|-------------|---|------------|------------------|-----------------|--------------|---|-------------|----|-----------|--------|
| Þ | Truck6      | • | OutputRate |                  |                 | SINT         | • |             | 1  | 10        | 300    |
|   | Truck6      | - | TankLevel  |                  |                 | INT          | - | -           | 10 | 60        | 300    |
|   | Truck6      | - | Speed      | A                | AB              | SINT         | - | -           | 10 | 5         | 300    |
|   | Truck6      | - | Direction  |                  | AB              | REAL         | - | -           | 10 | 30        | 300    |
|   | Truck6      | - | Temp       | В                | В               | REAL         | - | -           | 3  | 60        | 300    |
|   | Truck6      | - | Mix        |                  | В               | SINT         | - | -           | 1  | 20        | 300    |
|   | Truck6      | • | Pressure   | В                | В               | REAL         | - | <b></b>     | 1  | 20        | 300    |
| * |             | - |            |                  |                 |              | - |             |    |           |        |

Figure 3.17 – Group and Tag Triggers

#### LOGIX SOURCE

The *Logix Source* tab is used to configure tags from Rockwell Automation Logix controllers over EtherNet/IP. The PLX51-DLplus-232 can read tags from up to three separate controllers. A *Target Name* must be provided. This acts as a reference to the Logix CIP path. The *Target Name* does not have to match the actual controller name set in RSLogix. The Controller's CIP Path can either be typed in or selected from a list in the *Target Browser*.

| Target Name L73 |                                                       |         | Logi              | Logix Controller Path |  |     |   |        | Browse | Browse Tags |
|-----------------|-------------------------------------------------------|---------|-------------------|-----------------------|--|-----|---|--------|--------|-------------|
|                 |                                                       |         | 105.102.0.107,1,0 |                       |  |     |   |        |        |             |
| ogix            | ix Tag (max. of 200 items.)<br>Target Name Target Tag |         | Group             | Group Group Data      |  |     |   | Min ∆T | Max ∆T |             |
|                 | L73 💌                                                 | JSON[0] |                   | niggo                 |  | INT | - | 1      | 1      | 3600        |
| *               | -                                                     |         |                   | <b>•</b>              |  |     |   |        |        |             |
|                 |                                                       |         |                   |                       |  |     |   |        |        |             |
|                 |                                                       |         |                   |                       |  |     |   |        |        |             |

Figure 3.20 – Logix Source Configuration Tab

1 Click the **BROWSE** button in the browse column to launch the *Target Browser*. The *Target Browser* opens and automatically scans for all available EtherNet/IP devices.

| Ś | ▶ Target | Browser                                | _ <b>0</b> _ X |
|---|----------|----------------------------------------|----------------|
| : | *# O     |                                        | Done           |
|   |          | 192.168.0.56 : PLX51-DLplus-232        |                |
|   | <b>±</b> | 192.168.0.57 : 1756-EN2T/D             |                |
|   |          | 105.102.0.107 : 1756-EN2T/A            |                |
|   |          | 00 : 1756-L73/A LOGIX5573              |                |
|   |          | 02 : 1756-EN2T/A                       |                |
|   |          |                                        |                |
|   | <b>±</b> | 192.168.9.60 : 1756-ENBT/A             |                |
|   | +        | 192.168.0.59 : 1769-L32E Ethernet Port |                |
|   |          |                                        |                |
|   |          | Ok Cancel                              | .4             |

Figure 3.21 – Target Browser Window

**2** If the Ethernet/IP module is a bridge module, it can be expanded by right-clicking on the PLX51-DLplus-232 icon and selecting the *Scan* option.

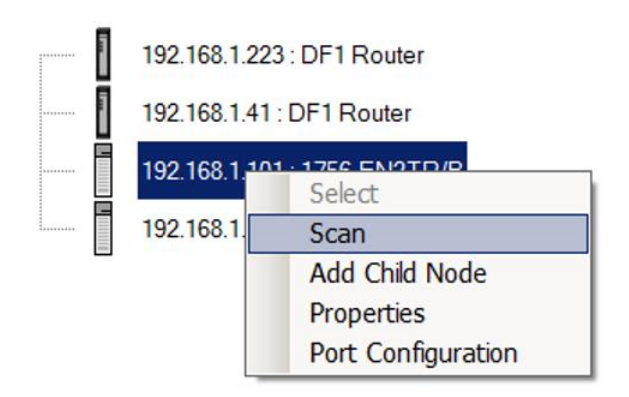

Figure 3.22 - Scanning node in the Target Browser

- **3** The Logix controller can be selected by clicking the **Ok** button, or by double-clicking on the controller module.
- **4** Once the controller references have been configured, the individual Logix tags can be added. Tags can either be entered manually or selected by using the *Tag Browser* associated with each controller.

| Logi | x Tag (max. of 20 | )O ite | ems.)      |                  |                 |              |   |             |     |           |        |
|------|-------------------|--------|------------|------------------|-----------------|--------------|---|-------------|-----|-----------|--------|
|      | Target Name       |        | Target Tag | Group<br>Trigger | Group<br>Member | Data<br>Type | - | Digital Set | ∆у  | Min<br>∆T | Max ∆T |
| ►    | Truck6            | -      | DoorLock   |                  |                 | BOOL         | • | NO_YES -    | 1   | 30        | 3600   |
|      | Truck6            | •      | RunTime    |                  |                 | DINT         | • |             | 600 | 600       | 3600   |
|      | Truck6            | -      | Direction  |                  | А               | REAL         | • |             | 5   | 30        | 1800   |
|      | Truck6            | -      | Speed      | А                | А               | SINT         | • |             | 5   | 30        | 1800   |
| *    |                   | -      |            |                  |                 |              | - | •           |     |           |        |

| Figure 3.23 - Logix Tag cont | iguration |
|------------------------------|-----------|
|------------------------------|-----------|

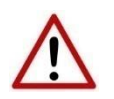

NOTE: Tag names need to match in order for the PLX51-DLplus-232 to correctly identify the tag. Full tag names are needed for tags to be located in program scopes.

**5** To launch the *Tag Browser*, click the **BROWSE TAGS** button associated with the controller. Tags that are were already selected and identified are highlighted in green. See Fig 3.24.

| Defaults               |                              |                    |         |            |            |
|------------------------|------------------------------|--------------------|---------|------------|------------|
| Delta Y 1              | Min Delta T                  | 20 Max Delta T 300 |         |            |            |
| Tagname                | <ul> <li>Selected</li> </ul> | Data Type          | Delta Y | Min deltaT | Max deltaT |
| Direction              |                              | REAL               |         |            |            |
| - DoorLock             |                              | BOOL               |         |            |            |
| - HopperLevel          |                              | SINT               |         |            |            |
| — Mix                  | <b>V</b>                     | SINT               | 1       | 20         | 300        |
| -OutputRate            | <b>V</b>                     | SINT               | 1       | 20         | 300        |
| - Pressure             | <b>V</b>                     | REAL               | 1       | 20         | 300        |
| Program:MainProgram    |                              | Program            |         |            |            |
| Program:OneSecond      |                              | Program            |         |            |            |
| RunTime                |                              | DINT               |         |            |            |
| - Speed                |                              | SINT               |         |            |            |
| — TankLevel            |                              | INT                |         |            |            |
| Temp                   |                              | REAL               |         |            |            |
|                        |                              |                    |         |            |            |
|                        |                              |                    |         |            |            |
|                        |                              |                    |         |            |            |
|                        |                              | Ok Cancel          |         |            |            |
| gix Tag Read Complete. |                              |                    |         |            |            |

Figure 3.24 – Tag Browser Selection

6 Tags can be removed by selecting the rows in the left margin, and right-clicking to display the **Delete** option.

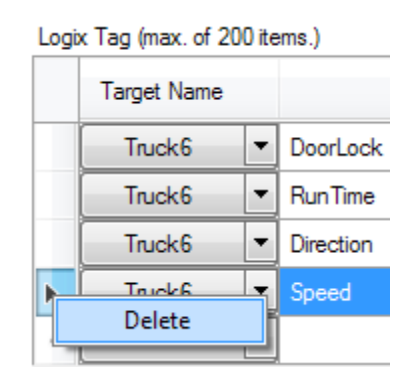

Figure 3.25 – Deleting Tags

#### **DF1 SOURCE**

A maximum of three DF1 Sources can be configured. The configuration of each source requires a *Device Name* (used as a reference for tag data sources), the *Device Type* (either PLC5 or SLC), and a *Node Address*.

Each DF1 Tag requires a unique *Tagname* and *Data Address*.

| _                                         | Dovico Na | mo      | Dovice Ty    | 20 | Nod   | o Addrose       |                  |                  |             |   |    |           |           |   |   |      |
|-------------------------------------------|-----------|---------|--------------|----|-------|-----------------|------------------|------------------|-------------|---|----|-----------|-----------|---|---|------|
| -                                         |           | me      | PLC5         | pe |       | e Address       |                  |                  |             |   |    |           |           |   |   |      |
| b-w                                       | 006000    | чР<br>  | 1 200        | -  | -     |                 | ~                |                  |             |   |    |           |           |   |   |      |
| DF1 Tags (max. of 200 items.) Device Name |           | Tagn    | ame          |    | TagID | Data<br>Address | Group<br>Trigger | Group<br>//ember | Digital Set |   | ∆у | Min<br>ΔT | Max<br>ΔT |   |   |      |
|                                           | JoeSoap 🚿 | / TT_10 | 03_PV        |    |       |                 |                  | PLC5001          | N11:12      |   |    |           | $\sim$    | 1 | 1 | 3600 |
|                                           | JoeSoap 🚿 | / TT_10 | 03_Status    |    |       |                 |                  | <br>PLC5002      | N11:13      |   |    |           | $\sim$    | 1 | 1 | 3600 |
|                                           | JoeSoap 🚿 | NDE_    | Bearing_Temp | )  |       |                 |                  | PLC5003          | N18:3       | _ |    |           | ~         | 1 | 1 | 3600 |
| **                                        | ×         | /       |              |    |       |                 |                  |                  |             |   |    |           | $\sim$    |   |   |      |
|                                           |           |         |              |    |       |                 |                  |                  |             |   |    |           |           |   |   |      |

Figure 3.26 – DF1 Source configuration

#### **MODBUS SOURCE**

Both Modbus RTU and Modbus TCP/IP are configured using the *Modbus Source* tab. For Modbus RTU, a maximum of three Modbus sources can be configured. The configuration of each source requires a *Device Name* (used as a reference for tag data sources), the *IP Address* (Modbus TCP/IP only), and a *Node Address*.

|     | PumpHous   | e      | 100 100 1 55   |   |       |      |        |          |         |        |                  |                  |             |        |     |           |           |
|-----|------------|--------|----------------|---|-------|------|--------|----------|---------|--------|------------------|------------------|-------------|--------|-----|-----------|-----------|
|     |            |        | 192.168.4.55   | 8 | ~     |      |        |          |         |        |                  |                  |             |        |     |           |           |
|     |            | -      |                | - | ~     |      |        |          |         |        |                  |                  |             |        |     |           |           |
| Dev | evice Name |        | Tagname        |   | TaglD | Func |        | Register | Data Ty | /pe    | Group<br>Trigger | Group<br>/lember | Digital Set |        | ∆у  | Min<br>∆T | Max<br>ΔT |
| Pur | ImpHouse   | $\sim$ | Current        |   | MB001 | HReg | $\sim$ | 1        | REAL    | $\sim$ | Α                | Α                |             | $\sim$ | 0.5 | 1         | 60        |
| Pur | ImpHouse   | $\sim$ | Voltage        |   | MB002 | HReg | ~      | 2        | REAL    | $\sim$ | Α                | Α                |             | ~      | 3   | 1         | 60        |
| Pur | ImpHouse   | ~      | PressureSwitch |   | MB003 | HReg | ~      | 3        | BOOL    | ~      |                  |                  |             | ~      | 1   | 1         | 60        |
| l   | J          | $\sim$ |                |   |       |      | $\sim$ |          |         | $\sim$ |                  |                  |             | $\sim$ |     |           |           |

Fig 3.27 – Modbus Source Configuration

#### 3.6 Module Download

Once the configuration is complete, it must be downloaded to the PLX51-DLplus-232.

Before downloading, the connection path of the PLX51-DLplus-232 should be set. This path automatically defaults to the PLX51-DLplus-232 IP address, as set in the PLX51-DLplus-232 configuration. It can be modified if the PLX51-DLplus-232 is not on a local network.

- **1** The connection path can be set by right-clicking on the PLX51-DLplus-232 icon and selecting the *Connection Path* option.
- 2 The new connection path can be entered manually or selected by means of the *Target Browser*.

| Tota Logger Plus - Connection Path |        |
|------------------------------------|--------|
| Connection Path<br>192.168.0.56    | Browse |
| Ok Cancel                          |        |

Figure 3.29 - Connection Path

3 To initiate the download, right-click on the PLX51-DLplus-232 icon and select *Download*.

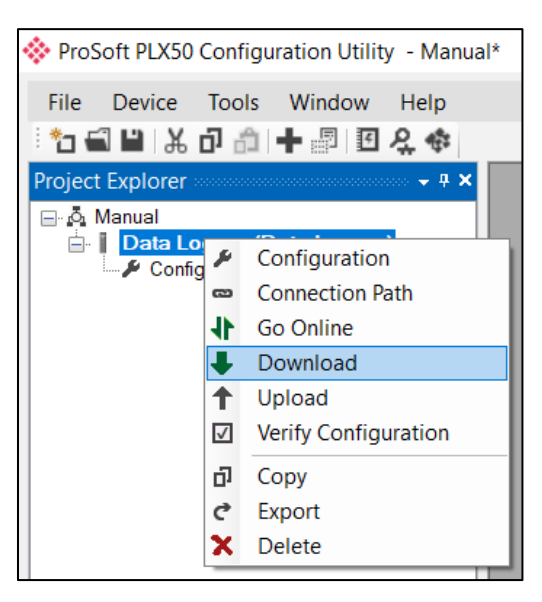

Figure 3.30 - Selecting Download

4 Once complete, you will be notified that the download was successful.

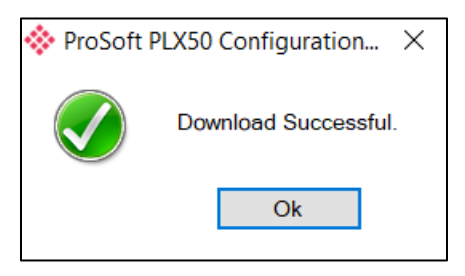

Figure 3.31 - Successful download

**5** During the download process, the PLX51-DLplus-232's time will be compared to that of the PC's time. Should the difference be greater than 30 seconds, you will be prompted to set the PLX51-DLplus-232 time to that of the PC time.

| ProSoft PLX50 Configuration Utility |                                                                                             |        |  |  |  |  |  |  |
|-------------------------------------|---------------------------------------------------------------------------------------------|--------|--|--|--|--|--|--|
| ?                                   | Module time is currently : 8/16/2017 4:21:34 Pt<br>Would you like to set the time PC time ? |        |  |  |  |  |  |  |
|                                     | Yes                                                                                         | Cancel |  |  |  |  |  |  |

Figure 3.32 – Setting module time

6 The PLX51-DLplus-232 time is used only for the event log. Within the PLX50 Configuration Utility environment, the PLX51-DLplus-232 will be in the *Online* state, indicated by the green circle around the PLX51-DLplus-232 icon.

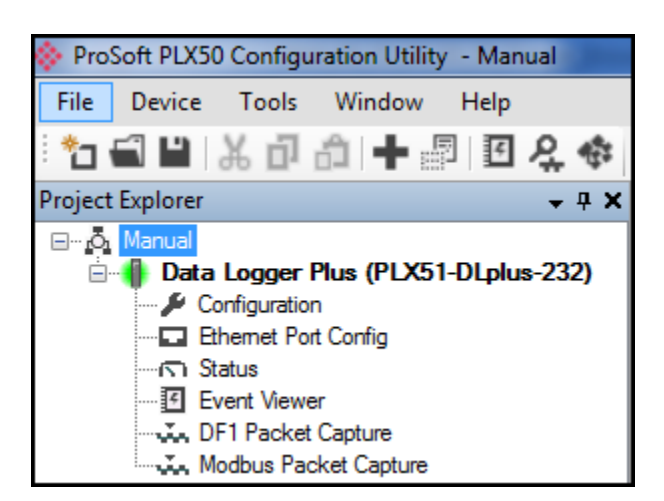

Figure 3.33 - Module Online

7 The PLX51-DLplus-232 is now configured.

## 4 RSLOGIX 5000 CONFIGURATION

#### 4.1 Add Module to I/O Configuration

The PLX51-DLplus-232 can operate in both a Logix "owned" and standalone mode. When the PLX51-DLplus-232 operates in a Logix "owned" mode, the PLX51-DLplus-232 needs to be added to the RSLogix 5000 / Studio5000 IO tree, as a generic Ethernet module.

1 Right-click on the Ethernet Bridge in RSLogix 5000 and select *New Module*. Then select *ETHERNET-MODULE* and click **Ok**.

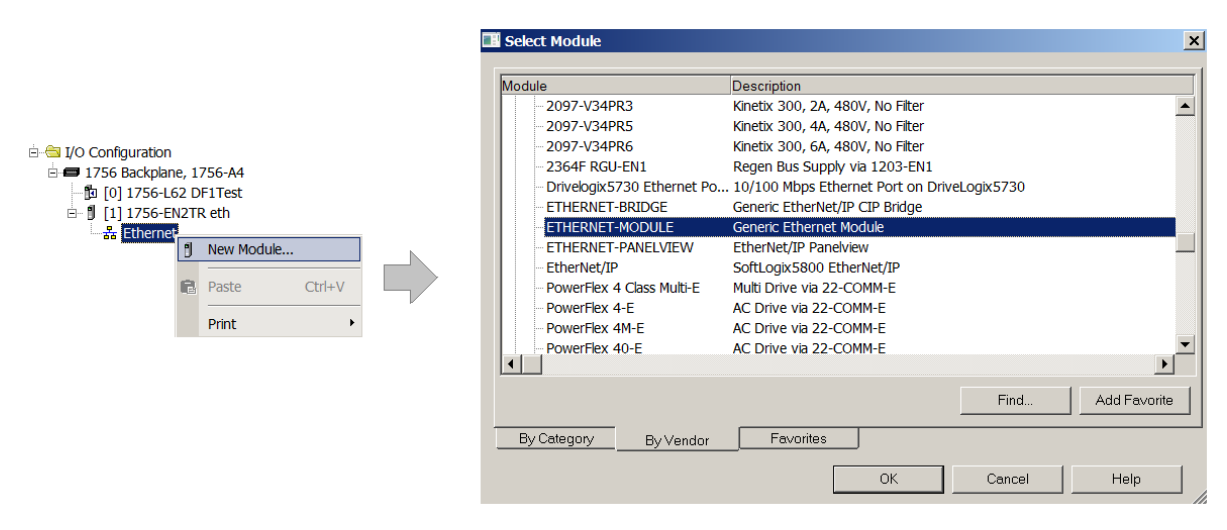

Figure 5.1 - Add a Generic Ethernet Module in RSLogix 5000

2 Enter the IP address of the PLX51-DLplus-232. The *Assembly Instance* and *Size* must also be added for the input, output, and configuration in the *Connection Parameters* section. Below are the required connection parameters.

| Connection Parameter | Assembly Instance | Size        |
|----------------------|-------------------|-------------|
| Input                | 103               | 29 (32-bit) |
| Output               | 104               | 1 (32-bit)  |
| Configuration        | 102               | 0 (8-bit)   |

Table 5.1 - RSLogix class 1 connection parameters

| Module Prop                  | erties: EtherNet_Bridge (ETHERNET-N                                  | IODULE 1.1)        |                                 |       | ×        |
|------------------------------|----------------------------------------------------------------------|--------------------|---------------------------------|-------|----------|
| General Conne                | ection Module Info                                                   |                    |                                 |       |          |
| Type:<br>Vendor:<br>Parent:  | ETHERNET-MODULE Generic Ethernet<br>Allen-Bradley<br>EtherNet_Bridge | Module             |                                 |       |          |
| Name:<br>Description:        | DL01                                                                 | - Connection Parar | neters<br>Assembly<br>Instance: | Size: |          |
|                              |                                                                      | Input:             | 103                             | 29    | (32-bit) |
|                              | ×                                                                    | Output:            | 104                             | 1     | (32-bit) |
| Comm Format:<br>Address / Ho | Data - DINT                                                          | Configuration:     | 102                             | 0     | (8-bit)  |
| IP Addres                    | 35: 192 . 168 . 1 . 231                                              | Status Input:      |                                 |       |          |
| OHost Nam                    | ne:                                                                  | Status Output:     |                                 |       |          |
| Status: Offline              | ОК                                                                   | Cancel             | Apply                           |       | Help     |

Figure 5.2 - RSLogix General module properties in RSLogix 5000

**3** Add the connection requested packet interval (RPI). This is the rate at which the input and output assemblies are exchanged. The recommended value is 500 ms. Refer to the technical specification section in this document for further details on the limits of the RPI.

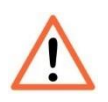

**NOTE**: Although the PLX51-DLplus-232 is capable of running with an RPI of 10 ms, it is recommended to set the RPI to 500 ms to avoid unnecessary overloading of the PLX51-DLplus-232 processor.

| General Connection Module Info                                  |                     |  |  |  |  |  |  |  |
|-----------------------------------------------------------------|---------------------|--|--|--|--|--|--|--|
|                                                                 |                     |  |  |  |  |  |  |  |
| Requested Packet Interval (RPI): 500.0 ∓ ms                     | s (1.0 - 3200.0 ms) |  |  |  |  |  |  |  |
| 🔲 Inhibit Module                                                |                     |  |  |  |  |  |  |  |
| Major Fault On Controller If Connection Fails While in Run Mode |                     |  |  |  |  |  |  |  |
| ✓ Use Unicast Connection over EtherNet/IP                       |                     |  |  |  |  |  |  |  |
|                                                                 |                     |  |  |  |  |  |  |  |

Figure 5.3 - Connection module properties in RSLogix 5000

4 Once the PLX51-DLplus-232 has been added to the RSLogix 5000 IO tree, assign the User Defined Types (UDTs) to the input and output assemblies. You can import the required UDTs by right-clicking on the *User-Defined* sub-folder in the *Data Types* folder and selecting *Import Data Type*. The assemblies are then assigned to the UDTs with a ladder copy instruction (COP).

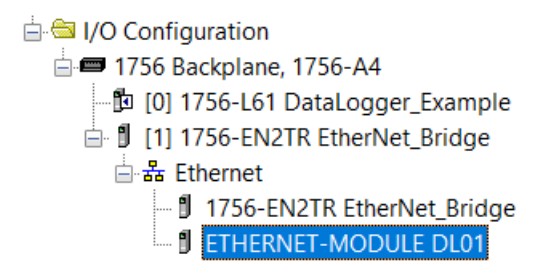

Figure 5.4 – RSLogix 5000 I/O module tree

### 4.2 Importing UDT's and Mapping Routines

To simplify the mapping of the input image, an RSLogix 5000 Routine Partial Import (.L5X) file is provided.

1 Right-click on the required Program and select the *Import Routine* option.

| 🕀 🧰 Controller Test1 |       |                |         |
|----------------------|-------|----------------|---------|
| 🖻 🖶 Tasks            |       |                |         |
| 🖻 🚭 MainTask         |       | New Routine    |         |
| Progra               |       | Import Routine |         |
| 🔁 MainRo             | ų     |                | Ctrlu V |
| 🔤 Unscheduled        | ው<br> | Cut            | Cui+X   |
| 🗄 🗀 Motion Groups    | Ē2    | Сору           | Ctrl+C  |
| 🗀 Add-On Instruct    | ß     | Paste          | Ctrl+V  |
| 🗄 🧰 Data Types       |       | Delete         | Del     |
| 🖳 🧰 Trends           |       |                |         |
| 🗄 🗀 I/O Configuratio |       | Verify         |         |

Figure 5.5 – RSLogix 5000 Importing PLX51-DLplus-232 routine and UDTs

#### **2** Select the proper .L5X file.

| 🖉 Import Routine X                              |                                                                                                  |                                                                         |                                                                                                    |                               |  |  |  |  |  |
|-------------------------------------------------|--------------------------------------------------------------------------------------------------|-------------------------------------------------------------------------|----------------------------------------------------------------------------------------------------|-------------------------------|--|--|--|--|--|
| Look in:                                        | PLX51-DLplus                                                                                     | ;-232                                                                   | v (g 🌶 📂 🛄 🔻                                                                                                    |                               |  |  |  |  |  |
| Quick access<br>Desktop<br>Libraries<br>This PC | Name                                                                                             | ^<br>lus_Routine.L5X                                                    | Date modified<br>8/6/2017 5:10 PM                                                                                                    | Type<br>Logix Designer        |  |  |  |  |  |
| Network                                         | <ul> <li>File name:</li> <li>Files of type:</li> <li>Files containing:</li> <li>Into:</li> </ul> | DataLoggerPlus_Routine.L5X<br>RSLogix 5000 XML Files (*.L5X)<br>Routine | <ul> <li></li> <li></li> <li><td>&gt;<br/>Import<br/>Cancel<br/>Help</td></li></ul> | ><br>Import<br>Cancel<br>Help |  |  |  |  |  |

Figure 5.6 - Selecting import file

The import creates the following:

- The required UDTs (user defined data types)
- Controller tags representing the Input Assembly.
- A routine mapping the PLX51-DLplus-232 to the aforementioned tag.
**3** You may need to change the routine to map to the correct PLX51-DLplus-232 instance name. Make sure that the mapping routine is called by the Program's Main Routine.

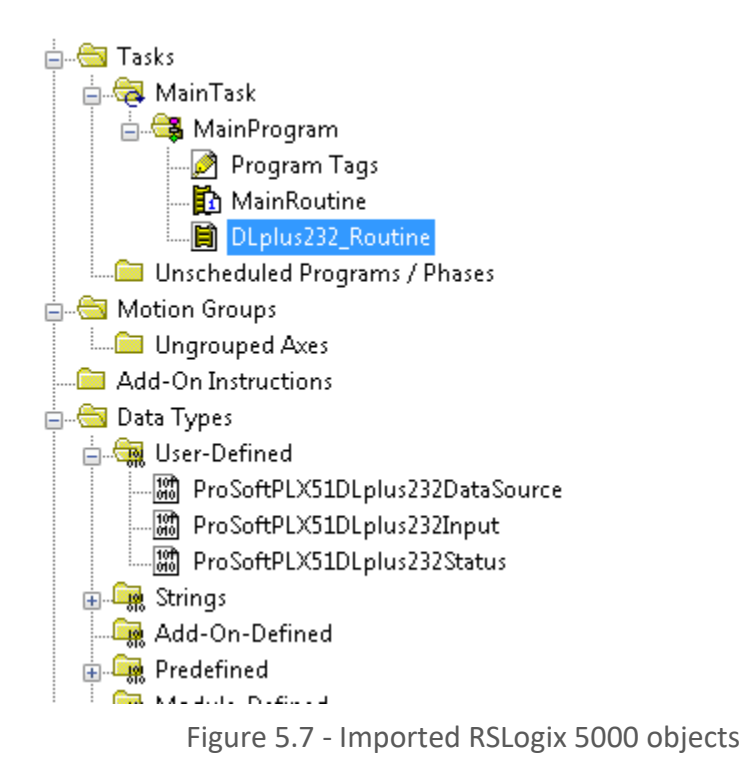

Refer to the Additional Information section of this document for an RSLogix 5000 project example, as well as the required UDTs.

# 4.3 RSLogix 5000 assemblies

When the PLX51-DLplus-232 operates in a Logix "owned" mode, the Logix controller establishes a class 1 cyclic communication connection with the PLX51-DLplus-232. An input assembly is exchanged at a fixed interval. The provided UDTs convert the input arrays into tag-based assemblies. Refer to the Additional Information section in this document for more information on the input UDTs. There are no Output or Configuration assemblies.

|                                                | {}                 |
|------------------------------------------------|--------------------|
|                                                | 'Data Logger Plus' |
| PLX51DLplus232Input.Status                     | {}                 |
| -PLX51DLplus232Input.Status.Running            | 1                  |
| -PLX51DLplus232Input.Status.ConfigurationValid | 0                  |
| -PLX51DLplus232Input.Status.ContinuousLogging  | 0                  |
| -PLX51DLplus232Input.Status.LogRollover        | 0                  |
| -PLX51DLplus232Input.Status.LoggingInhibited   | 0                  |
| PLX51DLplus232Input.Status.LoggingStopped      | 0                  |
| -PLX51DLplus232Input.CachePercentageUsed       | 0.0                |
| + PLX51DLplus232Input.CacheRecordCount         | 0                  |
| + PLX51DLplus232Input.TotalRecordCount         | 0                  |
| PLX51DLplus232Input.ActiveTagCount             | 0                  |
| E PLX51DLplus232Input.DataSource               | {}                 |
| -PLX51DLplus232Input.DataSource.EtherNetIP     | 1                  |
| -PLX51DLplus232Input.DataSource.DF1            | 1                  |
| -PLX51DLplus232Input.DataSource.ModbusRTU      | 1                  |
| PLX51DLplus232Input.DataSource.ModbusTCP       | 1                  |
| E PLX51DLplus232Input.DataSourceReadCount      | 0                  |

Figure 5.8 - Input assembly UDT structure

## INPUT ASSEMBLY

The following parameters are used in the input assembly of the PLX51-DLplus-232.

| Parameter                 | Datatype | Description                                                                                                    |
|---------------------------|----------|----------------------------------------------------------------------------------------------------|
| Instance                  | STRING   | Instance name of the PLX51-DLplus-232 that was configured under the <i>General Configuration</i> tab in the PLX50 Configuration Utility. |
| Status.Running            | BOOL     | Set if the PLX51-DLplus-232 has a valid configuration and is reading tags.                                                               |
| Status.ConfigValid        | BOOL     | Set if a valid configuration is executing in the PLX51-DLplus-232.                                                                       |
| Status.ContinuousLogging  | BOOL     | Set if <i>Logging Mode</i> is set to Overwrite, clear for Hold.                                                                          |
| Status.ConfigurationValid | BOOL     | Set if a valid configuration is executing in the PLX51-DLplus-232.                                                                       |
| Status.LoggingInhibited   | BOOL     | Not Used.                                                                                                    |
| Status.LoggingStopped     | BOOL     | Not Used.                                                                                                    |
| CachePercentage           | REAL     | The number of cached records not yet uploaded, as a percentage of the total record capacity of 16,777,216.                               |
| CacheRecordCount          | DINT     | The number of cached records not yet uploaded.                                                                                           |

| TotalRecordCount       | DINT | The total number of cached records uploaded or not.      |
|------------------------|------|----------------------------------------------------------|
| ActiveTagCount         | DINT | The number of individual tags configured to be read.     |
| DataSource .EtherNetIP | BOOL | Set if the data source is set to Logix.                  |
| DataSource .DF1        | BOOL | Set if the data source is set to DF1.                    |
| DataSource .ModbusRTU  | BOOL | Set if the data source is set to Modbus RTU.             |
| DataSource .ModbusTCP  | BOOL | Set if the data source is set to Modbus TCP/IP.          |
| DataSourceReadCount    | DINT | The number of tag reads from the configured data source. |

Table 5.2 - RSLogix 5000 input assembly parameters

# 4.4 Inhibiting the Module

The PLX51-DLplus-232 can be inhibited by setting the first bit of the DLplus232:O.Data[0] output image to '1', as shown below:

| <br>. ·               | · ·                                        | 100 |
|-----------------------|--------------------------------------------|-----|
| -DLplus232:0          | ()                                         |     |
| 🖻 DLplus232:0.Data    | ()                                         | I   |
| ⊕-DLplus232:0.Data[0] | ▼[ 2#0000_0000_0000_0000_0000_0000_0000_00 | Τ   |

# **5 DIAGNOSTICS**

# 5.1 LEDs

The PLX51-DLplus-232 provides three LEDs for diagnostics purposes as shown below.

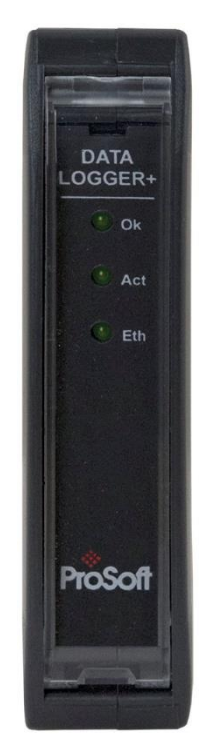

Figure 6.1 - Front view

| LED | Description                                                                                                    |
|-----|----------------------------------------------------------------------------------------------------|
| Ok  | The <b>Ok</b> LED provides information of the system-level operation of the PLX51-DLplus-232.                                                                                                    |
|     | If the LED is green, then the PLX51-DLplus-232 has booted and is running correctly.                                                                                                    |
|     | If the LED is red, then the PLX51-DLplus-232 is not operating correctly. For example, if the PLX51-DLplus-232 application firmware has been corrupted or there is a hardware fault, <b>Ok</b> LED will be red.               |
| Act | The <b>Act</b> LED is used for the RS232 serial port. For every successful received DF1 or Modbus-RTU packet, the <b>Act</b> LED toggles green. The LED toggles red if a corrupted packet is received (eg. failed checksum). |
| Eth | The <b>Eth</b> LED illuminates when an Ethernet link is detected (by plugging in a connected Ethernet cable). The LED flashes when traffic is detected.                                                                      |

Table 6.1 - Module LED operation

# 5.2 Module Status Monitoring

The PLX51-DLplus-232 provides a range of statistics that can assist with module operation, maintenance, and troubleshooting. The statistics can be accessed by the PLX50 Configuration Utility or using the PLX51-DLplus-232 web server.

1 To view the PLX51-DLplus-232's status in the PLX50 Configuration Utility, the PLX51-DLplus-232 must be online. If the PLX51-DLplus-232 is not Online (following a recent configuration download), right-click on the PLX51-DLplus-232 icon and select the *Go Online* option.

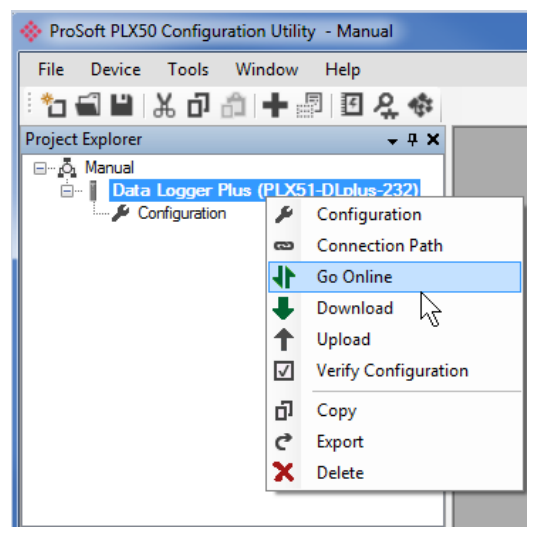

Figure 6.2 - Selecting to Go Online

**2** The *Online* mode is indicated by the green circle behind the PLX51-DLplus-232 in the Project Explorer tree.

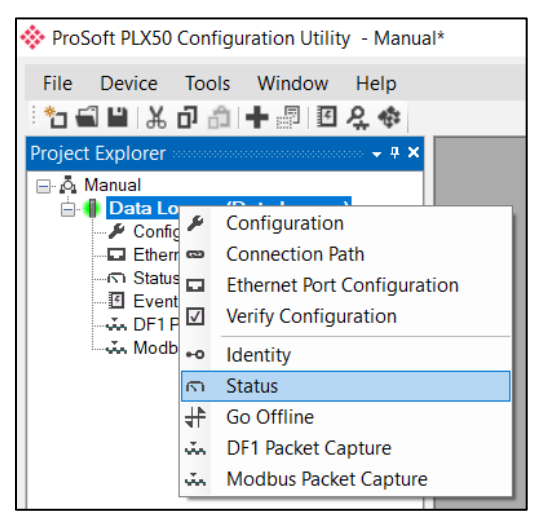

Figure 6.3 - Selecting online Status

- **3** The *Status* window is opened by either double-clicking on the *Status* option in the Project Explorer tree, or by right-clicking on the PLX51-DLplus-232 icon and selecting *Status*.
- **4** The *Status* window contains multiple tabs to display the current status of the PLX51-DLplus-232.

| Data Logger Plus - | Status                    |                                  |                           |  |
|--------------------|---------------------------|----------------------------------|---------------------------|--|
| General Statistics | Tag Status Recent Records | Record Management CIP Statistics | Ethemet Clients TCP / ARP |  |
| Data Source        | Logix                     | Firmware Revision                | 1.003.004                 |  |
| State              | Running                   | MAC Address                      | 00:0D:8D:F0:D7:05         |  |
| Logging Mode       | Overwrite                 | Temperature                      | 43.8 ℃                    |  |
| Logging State      | Running                   | Processor Scan                   | 11.2 us                   |  |
| Owned              | Owned                     | Ethemet Cable Length             | ≈ 5 m                     |  |
| Up Time            | 2d - 22:21:02             | DIP Switches SW1 -               | Safe Mode Off             |  |
| Module Time        | 8/30/2019 2:35:53 PM      | SW2 -                            | Force DHCP Off            |  |
|                    |                           | SW3 -                            | Reserved Off              |  |
|                    | Set to PC Time            | SW4 -                            | Reserved Off              |  |
|                    |                           | (U;                              | odated only on boot up.)  |  |
|                    |                           |                                  |                           |  |

Figure 6.4 - Status monitoring - General

## **GENERAL TAB**

The *General* tab displays the following general parameters as well as setting the PLX51-DLplus-232 time to the PC time:

| Parameter           | Description                                                                                                    |
|---------------------|----------------------------------------------------------------------------------------------------|
| Data Source         | Logix, DF1, Modbus RTU, Modbus TCP/IP                                                                                                    |
| State               | This is the current state of the module.                                                                                                    |
|                     | Running                                                                                                    |
|                     | The module is reading tags and logging to the log.                                                                                                    |
|                     | Stopped                                                                                                    |
|                     | The module is idle and not reading tags or logging data.                                                                                                    |
| Logging Mode        | Hold or Overwrite – determines if records are overwritten when the cache is full.                                                                                                    |
| Logging State       | This is the current state of the logging in the module.                                                                                                    |
|                     | Running                                                                                                    |
|                     | Data is being read from the source and logged if the criteria is met.                                                                                                    |
|                     | Running Rollover                                                                                                    |
|                     | Data is being read from the source and logged if the criteria is met. In this state the event index has rolled over at least once.                                                                   |
|                     | Inhibited                                                                                                    |
|                     | The module has stopped reading and logging data, because the user has inhibited it from Logix.                                                                                                    |
|                     | Stopped                                                                                                    |
|                     | The module has stopped logging data, because it has reached maximum events and the module is set to not overwrite.                                                                                   |
| Owned               | Indicates whether or not the PLX51-DLplus-232 is currently owned (Class 1) by a Logix controller.                                                                                                    |
| Up Time             | Indicates the elapsed time since the PLX51-DLplus-232 was powered up.                                                                                                    |
| Module Time         | Indicates the PLX51-DLplus-232's internal time. The PLX51-DLplus-232 time is stored<br>in UTC (Universal Coordinate Time) but displayed on this page according to the local<br>PC Time Zone settings |
| MAC Address         | Displays the PLX51-DLplus-232's unique Ethernet MAC address.                                                                                                    |
| Temperature         | Internal temperature of the PLX51-DLplus-232.                                                                                                    |
| Processor Scan      | Amount of time (microseconds) taken by the PLX51-DLplus-232's processor in the last scan.                                                                                                    |
| DIP Switch Position | Status of the DIP switches when the PLX51-DLplus-232 booted.                                                                                                    |
|                     | Note that this status will not change if the DIP switches are altered when the PLX51-<br>DLplus-232 is running.                                                                                      |

Table 6.2 - Parameters displayed in the Status Monitoring – General Tab

### **S**TATISTICS TAB

The *Statistics* tab displays the statistics of the record cache and data source.

| Data Logger Plus - Status     |                |                                  |                       |     |
|-------------------------------|----------------|----------------------------------|-----------------------|-----|
| General Statistics Tag Status | Recent Records | Record Management CIP Statistics | Ethemet Clients TCP / | ARP |
| Cache Statistics              |                | Logix Statistics Clear Lo        | qix Counters          |     |
| Counter                       | Value          | Counter                          | Value                 |     |
| Total Records                 | 245,224        | Current Connections              | 1                     |     |
| Cache Records                 | 180,167        | Connection Failures              | 0                     |     |
| Cache Percentage              | 1.074 %        | Tag Not Exist Errors             | 0                     |     |
| Active Tags                   | 5              | Privilege Violations             | 0                     |     |
| Data Source Reads             | 10,240         | Tag Reads                        | 1,295,815             |     |
| Log Index                     | 245,224        |                                  |                       |     |
| Unload Index                  | 65,057         |                                  |                       |     |
|                               |                |                                  |                       |     |
|                               |                |                                  |                       |     |

Figure 6.5 - Status monitoring - Transactions

| Statistic         | Description                                                                                                |
|-------------------|----------------------------------------------------------------------------------------------------|
| Total Records     | The total number of cached records, uploaded or not.                                                       |
| Cache Records     | The number of cached records not yet uploaded.                                                             |
| Cache Percentage  | The number of cached records not yet uploaded, as a percentage of the total record capacity of 16,777,216. |
| Active Tags       | The number of individual tags configured to be read.                                                       |
| Data Source Reads | The number of tag reads from the configured data source.                                                   |
| Log Index         | The current record index being written to.                                                                 |
| Unload Index      | The upload record index. Managed by the Unload Service.                                                    |

Table 6.3 – Cache Statistics

| Statistic            | Description                                                                                                    |
|----------------------|----------------------------------------------------------------------------------------------------|
| Current Connections  | The number of current open class 3 connections.                                                                                                    |
| Connection Failures  | The number of failed attempts at establishing a class 3 connection with a Logix controller.                                                                                                    |
| Tag Not Exist Errors | The number of failed tag read/write transactions due to a non-existent destination tag.                                                                                                    |
| Privilege Violations | The number of failed tag read/write transactions due to a privilege violation error.<br>This may be caused by the <i>External Access</i> property of the Logix tag being set to either <b>None</b> or <b>Read Only</b> . |
| Tag Reads            | The number of tag read transactions executed by the PLX51-DLplus-232.                                                                                                    |

Table 6.4 – Logix statistics

# TAG STATUS TAB

The *Tag Status* tab provides current values for all tags, along with their trigger settings. The following tag mapping statistics are only relevant when the PLX51-DLplus-232 is running in either *Reactive Tag* or *Scheduled Tag* mode.

| Тад | JD | Device | Tagr  | ame | Value  | Δy  | Time | Min<br>ΔT | Max<br>ΔT |
|-----|----|--------|-------|-----|--------|-----|------|-----------|-----------|
| 1   |    | MBR01  | Reg01 |     | 40.000 | 0   | 0.0  | 0.0       | 1.0       |
| 2   |    | MBR01  | Reg02 |     | 3.000  | 15  | 0.0  | 1.0       | 1.0       |
| 3   |    | MBR01  | Reg03 |     | 1.000  | 1   | 0.0  | 1.0       | 1.0       |
| 4   |    | MBR01  | Reg04 |     | 50.000 | 15  | 0.0  | 1.0       | 1.0       |
| 5   |    | MBR01  | Reg05 |     | 1234   | 15  | 0.0  | 1.0       | 1.0       |
| 7   |    | MBR01  | Reg06 |     | 9998   | 100 | 0.0  | 1.0       | 1.0       |
| 8   |    | MBR01  | Reg07 |     | 0.000  | 100 | 4294 | 1.0       | 1.0       |
| 9   |    | MBR01  | Reg09 |     | 40.000 | 1   | 0.0  | 1.0       | 1.0       |

Figure 6.6 – Tag Status

| Statistic      | Description                                               |
|----------------|-----------------------------------------------------------|
| TagID          | Configured Tag ID for the specific Tag/Register/File.     |
| Device         | The configured source device where the tag is extracted.  |
| Tagname        | The Tagname configured for the specific tag.              |
| Value          | The last read value from the specific tag.                |
| Delta Y        | Configured deadband for the tag value.                    |
| Time           | The time in seconds since the last data was logged.       |
| Min Delta Time | Minimum time in seconds between consecutive data logging. |
| Max Delta Time | Maximum time in seconds between consecutive data logging. |

Table 6.4 – Tag Status

## **RECENT RECORDS TAB**

The *Recent Records* tab provides a list of the last records recorded with their time stamp and value.

| Index  | Date Time            | TagID | Device | Tagname | Value |  |
|--------|----------------------|-------|--------|---------|-------|--|
| 245252 | 8/30/2019 2:37:54 PM | 18    | L73_57 | JSON[2] | 8073  |  |
| 245253 | 8/30/2019 2:37:54 PM | 20    | L73_57 | JSON[4] | 8073  |  |
| 245254 | 8/30/2019 2:37:54 PM | 16    | L73_57 | JSON[0] | 8073  |  |
| 245255 | 8/30/2019 2:37:59 PM | 16    | L73_57 | JSON[0] | 8074  |  |
| 245256 | 8/30/2019 2:38:04 PM | 19    | L73_57 | JSON[3] | 8075  |  |
| 245257 | 8/30/2019 2:38:04 PM | 16    | L73_57 | JSON[0] | 8075  |  |
| 245258 | 8/30/2019 2:38:04 PM | 17    | L73_57 | JSON[1] | 8075  |  |
| 245259 | 8/30/2019 2:38:09 PM | 16    | L73_57 | JSON[0] | 8076  |  |
|        |                      |       |        |         |       |  |

Figure 6.7 – Recent Records

| Statistic | Description                                              |
|-----------|----------------------------------------------------------|
| Index     | Logged data index.                                       |
| Date Time | The time stamp when the data was logged.                 |
| Tag ID    | Configured Tag ID for the specific Tag/Register/File.    |
| Device    | The configured source device where the tag is extracted. |
| Tagname   | The Tagname configured for the specific tag.             |
| Value     | The last logged value from the specific tag.             |

Table 6.5 – Recent Records

## **RECORD MANAGEMENT TAB**

The *Record Management* tab manages the PLX51-DLplus-232 records. Records can be downloaded to a (.csv) file format. Options to reset the log indices and erasing the cache are also available.

| Data Logger Plus - Status                                                                               |  |
|----------------------------------------------------------------------------------------------------|--|
| General Statistics Tag Status Recent Records Record Management CIP Statistics Ethemet Clients TCP / ARP |  |
| Record Management                                                                                       |  |
| Upload All Records to CSV                                                                               |  |
| Upload Unread Records to CSV                                                                            |  |
| Reset Records                                                                                           |  |
| Erase Record Storage                                                                                    |  |
|                                                                                                    |  |
|                                                                                                    |  |
|                                                                                                    |  |

Figure 6.8 – Record Management

| Parameter                    | Description                                    |
|------------------------------|------------------------------------------------|
| Upload All Records to CSV    | Upload all records currently in the module.    |
| Upload Unread Records to CSV | Upload unread records currently in the module. |
| Reset Records                | Resets the log indices                         |
| Erase Record Storage         | Erases the cache of all records                |

Table 6.6 – Record Management

# **CIP STATISTICS TAB**

The *CIP Statistics* tab provides a set of Common Industrial Protocol (CIP) communication statistics.

| 🗖 Da | ta Logger Plus - Status          |                |                |                |                           |  |
|------|----------------------------------|----------------|----------------|----------------|---------------------------|--|
| Gen  | eral Statistics Tag Status Recer | nt Records Rec | ord Management | CIP Statistics | Ethemet Clients TCP / ARP |  |
|      | Counter                          | Value          | Clear Cour     | iters          |                           |  |
|      | Class 1 Timeout Count            | 1              |                |                |                           |  |
|      | Class 1 Forward Open Count       | 1              |                |                |                           |  |
|      | Class 1 Forward Close Count      | 0              |                |                |                           |  |
|      | Class 1 Connection Count         | 1              |                |                |                           |  |
|      | Class 3 Timeout Count            | 1              |                |                |                           |  |
|      | Class 3 Forward Open Count       | 0              |                |                |                           |  |
|      | Class 3 Forward Close Count      | 0              |                |                |                           |  |
|      | Class 3 Connection Count         | 1              |                |                |                           |  |
|      |                                  |                |                |                |                           |  |
|      |                                  |                |                |                |                           |  |
|      |                                  |                |                |                |                           |  |
|      |                                  |                |                |                |                           |  |
|      |                                  |                |                |                |                           |  |
|      |                                  |                |                |                |                           |  |

Figure 6.9 – CIP Statistics

| Statistic                   | Description                                        |
|-----------------------------|----------------------------------------------------|
| Class 1 Timeout Count       | Number of times a Class 1 connection has timed out |
| Class 1 Forward Open Count  | Number of Class 1 Connection establish attempts    |
| Class 1 Forward Close Count | Number of Class 1 Connection close attempts        |
| Class 1 Connection Count    | Number of Class 1 Connections currently active     |
| Class 3 Timeout Count       | Number of times a Class 3 connection has timed out |
| Class 3 Forward Open Count  | Number of Class 3 Connection establish attempts    |
| Class 3 Forward Close Count | Number of Class 3 Connection close attempts        |
| Class 3 Connection Count    | Number of Class 3 Connections currently active     |

Table 6.7 – CIP Statistics

# **ETHERNET CLIENTS TAB**

The *Ethernet Clients* tab provides a count of EtherNet Client and EtherNet/IP connections.

| Data Logger Plu    | s - Status   |                |     |                   |              |    |                  |           |  |
|--------------------|--------------|----------------|-----|-------------------|--------------|----|------------------|-----------|--|
| General Statistics | Tag Status F | Recent Records | Rec | ord Management    | CIP Statisti | cs | Ethernet Clients | TCP / ARP |  |
| Ethernet Client    | Counts       |                |     | EtherNet/IP Table | в            |    |                  |           |  |
| Т                  | уре          | Count          |     | IP Address        |              | S  | ession Handle    |           |  |
| ARP Clients        |              | 2              |     | 192.168.0.        | 57           |    | 15001B           |           |  |
| TCP Clients        |              | 3              | ] ' |                   |              |    |                  |           |  |
| EtherNet/IP C      | lients       | 1              | 1   |                   |              |    |                  |           |  |
|                    |              | I              | _   |                   |              |    |                  |           |  |
|                    |              |                |     |                   |              |    |                  |           |  |
|                    |              |                |     |                   |              |    |                  |           |  |
|                    |              |                |     |                   |              |    |                  |           |  |
|                    |              |                |     |                   |              |    |                  |           |  |
|                    |              |                |     |                   |              |    |                  |           |  |
|                    |              |                |     |                   |              |    |                  |           |  |
|                    |              |                |     |                   |              |    |                  |           |  |
|                    |              |                |     |                   |              |    |                  |           |  |
|                    |              |                |     |                   |              |    |                  |           |  |

### Figure 6.10 – Ethernet Connection Counts

| Statistic           | Description                                           |
|---------------------|-------------------------------------------------------|
| ARP Clients         | Number of active clients in the ARP table             |
| TCP Clients         | Number of active connections in the TCP client table  |
| EtherNet/IP Clients | Number of active connections in the ENIP client table |
|                     |                                                       |

Table 6.8 – Ethernet Client Counts

| Statistic      | Description                                       |
|----------------|---------------------------------------------------|
| IP Address     | IP address of the client in the ENIP client table |
| Session Handle | Session handle in the ENIP client table           |

Table 6.9 – EtherNet/IP Table

# TCP / ARP TAB

The *TCP / ARP* tab lists the ARP and TCP/IP information associated with the known MAC addresses in the network. Parameters include the *IP Address, Remote Port* number, and *Local Port* number.

Figure 6.11 – TCP and ARP Table Entries

| Statistic   | Description                                |
|-------------|--------------------------------------------|
| MAC Address | MAC address of the client in the ARP Table |
| IP Address  | IP address of the client in the ARP Table  |

Table 6.10 – ARP Table

| Statistic   | Description                                    |
|-------------|------------------------------------------------|
| MAC Address | MAC address of the client in the TCP Table     |
| Remote Port | Remote TCP port of the client in the TCP Table |
| Local Port  | Local TCP port of the client in the TCP Table  |

Table 6.11 – TCP Table

# 6 RETRIEVING LOGGED DATA FROM THE PLX51-DLplus-232

# 6.1 DF1 Packet Capture

The PLX51-DLplus-232 provides the capability to capture the DF1 traffic for analysis.

**1** To begin the packet capture of the PLX51-DLplus-232, double-click on the *DF1 Packet Capture* selection in the Project Explorer tree.

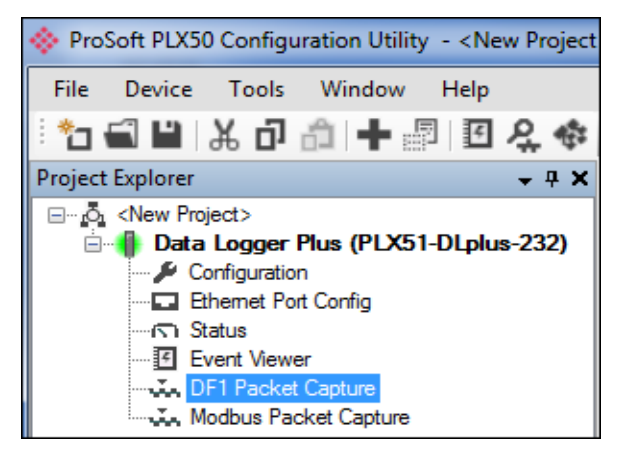

Figure 6.10 - Selecting DF1 Packet Capture

2 The DF1 Packet Capture window opens and automatically starts capturing all DF1 packets.

**NOTE**: The PLX51-DLplus-232 keeps a circular buffer of the last twenty DF1 packets. Thus, there may be up to 20 packets in the capture that were received / sent before the capture was initiated.

| 🚸 Data Log | 🔅 Data Logger - DF1 Packet Capture |               |      |     |      |             |         |        |     |      |
|------------|------------------------------------|---------------|------|-----|------|-------------|---------|--------|-----|------|
|            |                                    |               |      |     |      |             |         |        |     |      |
| Index      | ▲ Time                             | Status        | Dirn | Src | Dest | Description | Address | Detail | TNS | Data |
|            | Press STOP to                      | o view result | ts.  |     |      |             |         |        |     |      |
| Capturing  | Packets : 11                       | 11            |      |     |      |             |         |        |     |      |

Figure 6.11 - DF1 packet capture

**3** To display the captured DF1 packets, the capture process must first be stopped by pressing the **STOP** button.

| Index + | Time              | Status | Dirn | Src | Dest | Description          | Address | Detail     | TNS  | Data    |
|---------|-------------------|--------|------|-----|------|----------------------|---------|------------|------|---------|
| 39686   | 0d - 00:31:57.750 | Ok     | Rx   | 40  | 2    | TypedRead            | 0:8:40  | Offset=0 T | 7021 | 10 02 0 |
| 39687   | 0d - 00:31:57.750 | Ok     | Тх   |     |      | ACK                  |         |            |      | 10 06   |
| 39688   | 0d - 00:31:57.760 | Ok     | Tx   | 2   | 40   | Reply                |         | Success    | 7021 | 10 02 2 |
| 39689   | 0d - 00:31:57.830 | Ok     | Rx   |     |      | ACK                  |         |            |      | 10 06   |
| 39690   | 0d - 00:31:57.870 | Ok     | Rx   | 40  | 3    | UnprotectedRead      | 16      | Size=100   | 7C44 | 10 02 0 |
| 39691   | 0d - 00:31:57.870 | Ok     | Tx   |     |      | ACK                  |         |            |      | 10 06   |
| 39692   | 0d - 00:31:57.870 | Ok     | Tx   | 3   | 40   | ReplyUnprotectedRead |         | Success    | 7C44 | 10 02 2 |
| 39693   | 0d - 00:31:57.880 | Ok     | Rx   |     |      | ACK                  |         |            |      | 10 06   |
| 39694   | 0d - 00:31:57.980 | Ok     | Rx   | 40  | 1    | TypedWrite           | 0:11:0  | Offset=0 T | 7C62 | 10 02 0 |
| 39695   | 0d - 00:31:57.980 | Ok     | Tx   |     |      | ACK                  |         |            |      | 10 06   |
| 39696   | 0d - 00:31:57.980 | Ok     | Rx   |     |      | ACK                  |         |            |      | 10 06   |
| 39697   | 0d - 00:31:57.980 | Ok     | Tx   | 1   | 40   | Reply                |         | Success    | 7C62 | 10 02 2 |
| 39698   | 0d - 00:31:58.000 | Ok     | Rx   | 40  | 2    | TypedRead            | 0:8:40  | Offset=0 T | 7C83 | 10 02 0 |

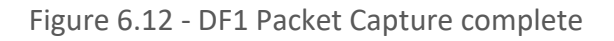

The captured DF1 packets are listed as follows:

| Statistic   | Description                                                                                          |
|-------------|----------------------------------------------------------------------------------------------------|
| Index       | The packet index, incremented for each packet sent or received.                                      |
| Time        | The elapsed time since the PLX51-DLplus-232 was powered up.                                          |
| Status      | The status of the packet. Received packets are checked for valid DF1 constructs and valid checksums. |
| Dirn        | The direction of the packet, either transmitted (Tx) or received (Rx).                               |
| Src         | DF1 node address of the message source.                                                              |
| Dest        | DF1 node address of the message destination.                                                         |
| Description | Brief description of the packet, usually the command.                                                |
| Address     | The string representing a PLC data address, where applicable.                                        |
| Detail      | Additional details associated with command.                                                          |
| TNS         | Transaction number. Used to match request and reply messages.                                        |
| Data        | The packet's raw data displayed in space delimited hex.                                              |

Table 6.1 - DF1 Packet Capture fields

- 4 The packet capture can be saved to a file for further analysis by selecting the **SAVE** button on the toolbar.
- **5** Previously saved DF1 Packet Capture files can be viewed by selecting the *DF1 Packet Capture Viewer* option in the *Tools* menu.

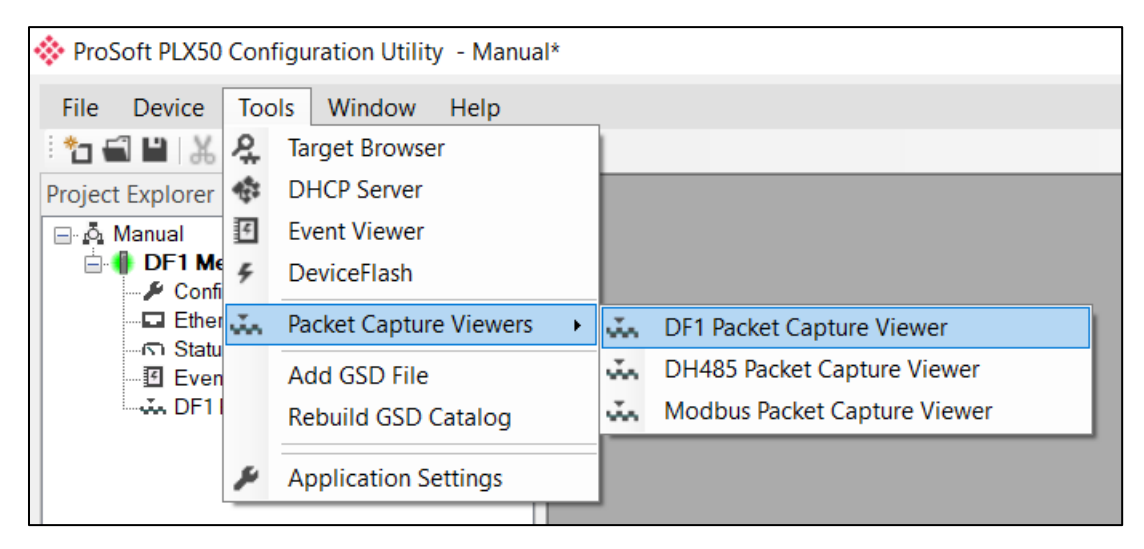

Figure 6.13 - Selecting the DF1 Packet Capture Viewer

# 6.2 Modbus Packet Capture

The PLX51-DLplus-232 provides the capability to capture the Modbus traffic for analysis.

**1** To begin the capture of the PLX51-DLplus-232, double-click on the *Modbus Packet Capture* selection in the Project Explorer tree.

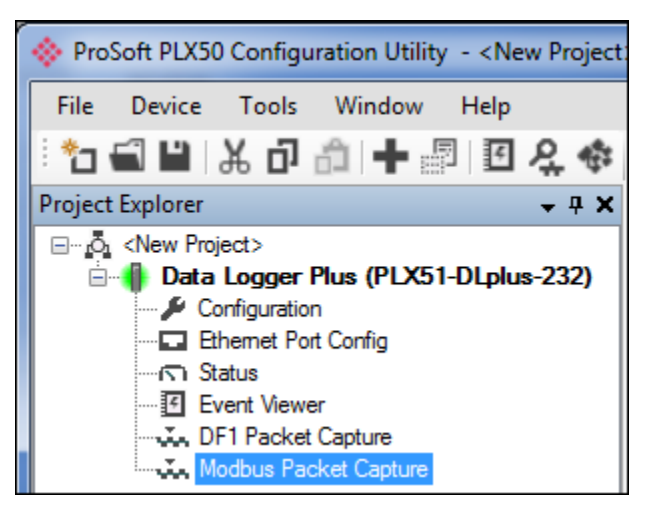

Figure 6.14 - Selecting Modbus Packet Capture

2 The *Modbus Packet Capture* window opens and automatically starts capturing all Modbus packets.

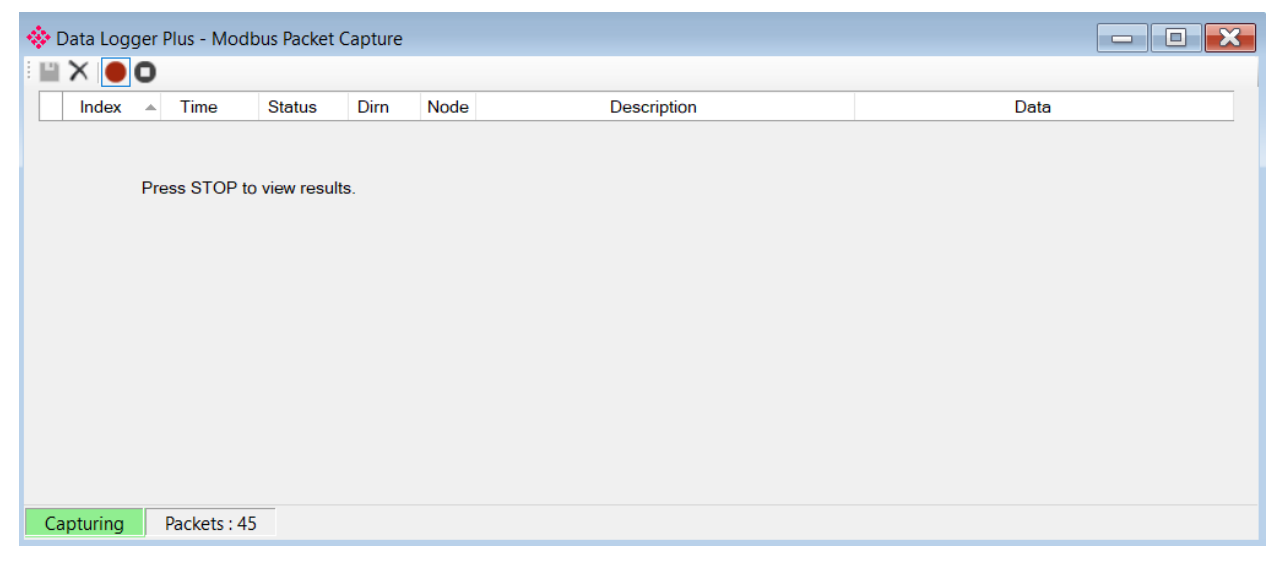

Figure 6.15 – Modbus packet capture

**3** To display the captured Modbus packets, the capture process must first be stopped by pressing the **STOP** button.

| Index | <ul> <li>Time</li> </ul> | Status | Dim | Node | Description                           | Data                       |  |
|-------|--------------------------|--------|-----|------|---------------------------------------|----------------------------|--|
| 2814  | 13d - 16:50:25.770       | Ok     | Tx  | 7    | Read HoldingReg - Address 11, Count 1 | 07 03 00 0B 00 01 F5 AE    |  |
| 2814  | 13d - 16:50:25.780       | Ok     | Rx  | 7    | Read HoldingReg - DataSize 2          | 07 03 02 00 28 30 5A       |  |
| 2814  | 13d - 16:50:25.780       | Ok     | Tx  | 7    | Read HoldingReg - Address 11, Count 1 | 07 03 00 0B 00 01 F5 AE    |  |
| 2814  | 13d - 16:50:25.800       | Ok     | Rx  | 7    | Read HoldingReg - DataSize 2          | 07 03 02 00 28 30 5A       |  |
| 2814  | 13d - 16:50:25.800       | Ok     | Tx  | 7    | Read HoldingReg - Address 21, Count 1 | 07 03 00 15 00 01 95 A8    |  |
| 2814  | 13d - 16:50:25.810       | Ok     | Rx  | 7    | Read HoldingReg - DataSize 2          | 07 03 02 03 00 30 B4       |  |
| 2814  | 13d - 16:50:25.810       | Ok     | Tx  | 7    | Read Discrete Inputs - Address 1, Cou | 07 02 00 01 00 01 E8 6C    |  |
| 2814  | 13d - 16:50:25.830       | Ok     | Rx  | 7    | Read Discrete Inputs - DataSize 1     | 07 02 01 01 60 C0          |  |
| 2814  | 13d - 16:50:25.830       | Ok     | Tx  | 7    | Read HoldingReg - Address 0, Count 2  | 07 03 00 00 00 02 C4 6D    |  |
| 2814  | 13d - 16:50:25.840       | Ok     | Rx  | 7    | Read HoldingReg - DataSize 4          | 07 03 04 00 00 42 48 AC A5 |  |
| 2814  | 13d - 16:50:25.840       | Ok     | Tx  | 7    | Read HoldingReg - Address 200, Cou    | 07 03 00 C8 00 02 45 93    |  |
| 2814  | 13d - 16:50:25.860       | Ok     | Rx  | 7    | Read HoldingReg - DataSize 4          | 07 03 04 D6 87 00 12 94 5F |  |
| 2814  | 13d - 16:50:25.860       | Ok     | Tx  | 7    | Read HoldingReg - Address 12, Count 1 | 07 03 00 0C 00 01 44 6F    |  |

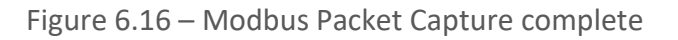

The captured Modbus packets are tabulated as follows:

| Statistic   | Description                                                                                             |
|-------------|----------------------------------------------------------------------------------------------------|
| Index       | The packet index, incremented for each packet sent or received.                                         |
| Time        | The elapsed time since the PLX51-DLplus-232 was powered up.                                             |
| Status      | The status of the packet. Received packets are checked for valid Modbus constructs and valid checksums. |
| Dirn        | The direction of the packet, either transmitted (Tx) or received (Rx).                                  |
| Node        | Modbus node address of the message destination.                                                         |
| Description | A brief description of the packet, showing the function and register range if applicable.               |
| Data        | The raw packet data.                                                                                    |

Table 6.5 – Modbus Packet Capture fields

4 The packet capture can be saved to a file for further analysis by selecting the **SAVE** button on the toolbar.

**5** Previously saved Modbus Packet Capture files can be viewed by selecting the *Modbus Packet Capture Viewer* option in the *Tools* menu.

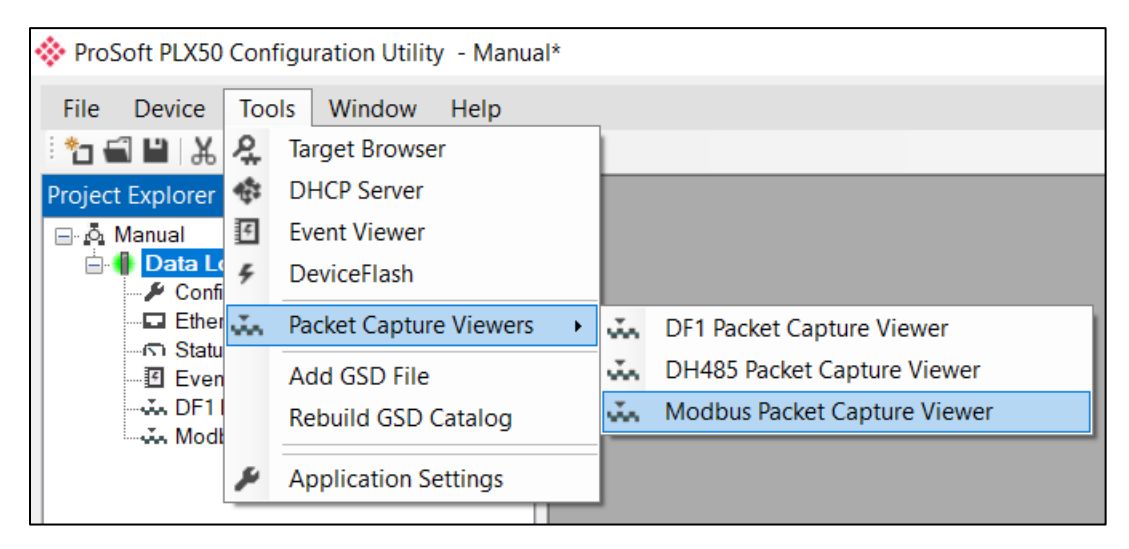

Figure 6.17 - Selecting the Modbus Packet Capture Viewer

# 6.3 Module Event Log

The PLX51-DLplus-232 logs various diagnostic records to an internal event log. These logs are stored in non-volatile memory and can be displayed in the PLX50 Configuration Utility or the web server.

1 To view them in the PLX50 Configuration Utility, select the *Event Viewer* option in the Project Explorer tree.

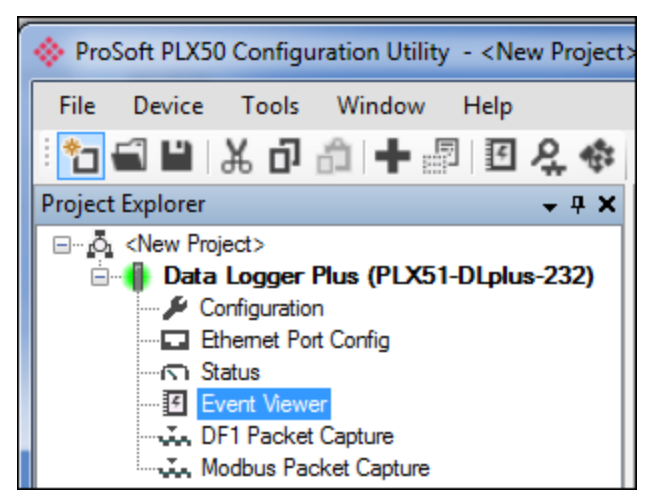

Figure 6.18 - Selecting the PLX51-DLplus-232 Event Log

- **2** The *Event Log* window opens and automatically reads all the events from the PLX51-DLplus-232.
- **3** The log entries are listed with the latest record at the top. Custom sorting is achieved by double-clicking on the column headings.

| Uploaded | 232 records.        |               | Filter (All)                   |
|----------|---------------------|---------------|--------------------------------|
| Index    | ▼ Time              | Up Time       | Event                          |
| 231      | 2019/08/30 21:02:33 | 2d - 21:50:58 | Application Config Valid       |
| 230      | 2019/08/27 21:37:52 | 0d - 05:23:29 | Ethemet link up                |
| 229      | 2019/08/27 18:24:05 | 0d - 02:28:40 | Ethemet link down              |
| 228      | 2019/08/27 18:23:11 | 0d - 02:27:51 | Ethemet link up                |
| 227      | 2019/08/27 15:45:00 | 0d - 00:05:06 | Ethemet link down              |
| 226      | 2019/08/27 15:44:49 | 0d - 00:04:57 | Ethemet link up                |
| 225      | 2019/08/27 15:44:48 | 0d - 00:04:55 | Ethemet link down              |
| 224      | 2019/08/27 15:44:26 | 0d - 00:04:35 | Application Config Valid       |
| 223      | 2019/08/27 15:44:06 | 0d - 00:04:18 | Application Config Valid       |
| 222      | 2019/08/27 15:42:53 | 0d - 00:03:12 | Ethemet link up                |
| 221      | 2019/08/27 15:39:22 | 0d - 00:00:02 | Application code running       |
| 220      | 2010/01/01 00:00:02 | 00:00:00 - b0 | Application Config Valid       |
| 219      | 2010/01/01 00:00:02 | 0d - 00:00:00 | Application Admin Config Valid |

4 The log can also be stored to a file for future analysis by selecting the **SAVE** button in the tool menu. To view previously saved files, use the *Event Log Viewer* option under the *Tools* menu.

# 6.4 Web Server

The PLX51-DLplus-232 provides a web server allowing you to view various diagnostics of the PLX51-DLplus-232 without the PLX50 Configuration Utility or RSLogix 5000. This includes Ethernet parameters, system event log, advanced diagnostics, and application diagnostics (DF1 diagnostics).

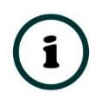

**NOTE:** The web server is read-only, no parameters or configuration can be altered from the web interface.

| 🔶 ProSoft          | × +                                   |                        |                      |  |  |  |
|--------------------|---------------------------------------|------------------------|----------------------|--|--|--|
| ← → C ③ Not secure | 192.168.0.56                          |                        | ☆ 🔤 😩 Ο              |  |  |  |
| Module: PLX51-DLp  | Ius-232 Serial: 8DF0D705 Firmwar      | e Rev: 1.003.004       | ProSoft <sup>®</sup> |  |  |  |
| Overview           | Device Name                           | PLX51-DLplus-232       |                      |  |  |  |
| Ethernet           | Serial number                         | 8DF0D705               |                      |  |  |  |
| Event Logs         | Firmware Revision                     | 1.003.004              |                      |  |  |  |
| Diagnostics        | Module Status                         | Configured and Owned   |                      |  |  |  |
| Application        | Vendor Id                             | 309                    |                      |  |  |  |
| Report             | Product Type                          | 12                     |                      |  |  |  |
|                    | Product Code                          | 5205                   |                      |  |  |  |
|                    | Uptime                                | 2d 22h 30m 37s         |                      |  |  |  |
|                    | Date                                  | 2019/08/30             |                      |  |  |  |
|                    | Time                                  | 21:46:30               |                      |  |  |  |
|                    | Switches                              | 0:0:0:0                |                      |  |  |  |
|                    | Temperature                           | 43.8085℃               |                      |  |  |  |
|                    |                                       |                        |                      |  |  |  |
|                    | Copyright 2017 ProSoft Technology Inc | c. All rights reserved |                      |  |  |  |

Figure 6.20 - Web interface

# 6.5 Web Reporting

The PLX51-DLplus-232 allows the user to extract logs and draw trends from the module using a standard web browser as shown below.

| ProSoft            | × +                                                               |             |       |              | - 1a     | -           |                    |              |   | x     |
|--------------------|-------------------------------------------------------------------|-------------|-------|--------------|----------|-------------|--------------------|--------------|---|-------|
| ← → C ③ Not secure | 192.168                                                           | .0.56       |       | -            |          |             |                    |              | ☆ | <br>0 |
| Module: PLX51-DLp  | Module: PLX51-DLplus-232 Serial: 8DF0D705 Firmware Rev: 1.003.004 |             |       |              |          |             |                    |              |   |       |
| Overview           | Range:                                                            | Last 5 minu | tes ▼ | Custom Start | mm/dd/   | yyyy:-      |                    | Custom Stop: |   | Î     |
| Ethernet           | mm/au                                                             | / уууу      |       |              | Retrieve | reno Data   | Save All Events    | ]            |   | - 11  |
| Event Logs         | #1: -                                                             | ▼ #2        | : -   | ▼ #3: -      | ▼ #      | 4: -        | ▼ #5: -            | •            |   | - 11  |
| Diagnostics        | -                                                                 |             |       |              | Data I   | .ogger Plus | - Test Ethernet IP |              |   |       |
| Application        | 1                                                                 | 1 1         | 1     | 1            |          |             |                    |              |   | . 11  |
| Report             | 0.8                                                               | 0.8 0.8     | 0.8   | 0.8          |          |             |                    |              |   |       |
|                    | 0.6                                                               | 0.6 0.6     | 0.6   | 0.6          |          |             |                    |              |   |       |
|                    | 0.4                                                               | 0.4 0.4     | 0.4   | 0.4          |          |             |                    |              |   |       |
|                    | 0.2                                                               | 0.2 0.2     | 0.2   | 0.2          |          |             |                    |              |   |       |
|                    | 0—                                                                | 0-0-        | 0     | 0            |          |             |                    |              |   |       |
|                    | -0.2                                                              | 0.2 -0.2    | -0.2  | -0.2         |          |             |                    |              |   | <br>• |
|                    | Copyright 2017 ProSoft Technology Inc. All rights reserved        |             |       |              |          |             |                    |              |   |       |

Figure 6.1 – Web reporting

The reporting page can be accessed via the standard web interface of the module by entering the IP address of the module into the browser and clicking on the **Report** button as shown below:

| ProSoft                                     | × +                                                                                                    |
|---------------------------------------------|----------------------------------------------------------------------------------------------------|
| $\leftarrow$ $\rightarrow$ C (i) Not secure | 192.168.0.50                                                                                                    |
| Module: PLX51-DLp                           | olus-232 Serial: 8DF0DC18 Firmware Rev: 1.003.004                                                                                                    |
| Overview                                    | Range:       Last 5 minutes       Custom Start:       mm/dd/yyyy:       Custom Stop:         mm/dd/yyyy      :       Retrieve Trend Data       Save All Events |
| Event Logs                                  | #1: - V #2: - V #3: - V #4: - V #5: - V                                                                                                    |
| Diagnostics<br>Application                  | Data Logger Plus - SLC communication                                                                                                    |
| Report                                      | 0.8 0.8 0.8 0.8 0.8                                                                                                    |
|                                             | 0.6 0.6 0.6 0.6 0.6                                                                                                    |
|                                             | 0.4 0.4 0.4 0.4 0.4                                                                                                    |

Figure 6.2 – Web report – access via normal webserver

Alternatively, the user can directly access the Report page by entering the IP address of the module into the browser followed by the report page url; *report.html* (eg. **http://192.168.1.xxx/report.html**). This allows the user to have full screen access of the trend, as shown below.

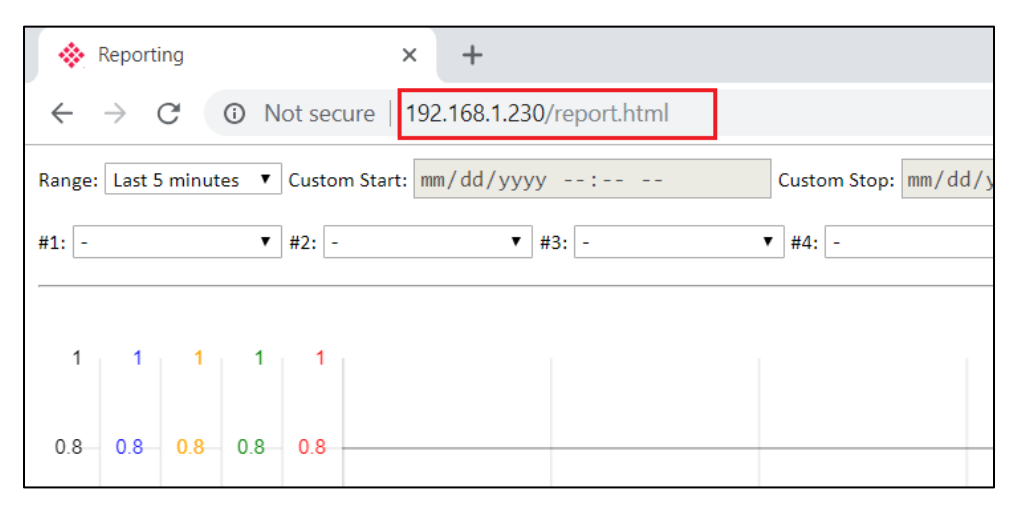

Figure 6.3 – Web report – access directly

The PLX51-DLplus-232 supports five trend objects (or pens) that can be used to trend logged data over a requested period. Each trend can be set to any of the configured tags (in the PLX50 Configuration Utility). The user can also upload all the records for a requested period to a CSV file via the web browser.

Each of the five trends can plot up to 10,000 records. Uploading data to CSV can store up to 1,000,000 records.

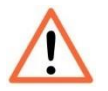

**NOTE**: If a new configuration has been downloaded to the module, the entire web page will need to be refreshed.

#### **RETRIEVE TREND DATA**

When drawing a trend, the user must first select the tags that need to be trended.

1 Click on the drop-down box for each trend and selecting the tag that must be displayed.

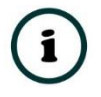

**NOTE**: Selecting "-" results in no trend being drawn for that specific pen.

| 1            | Reporting          | × +                                    |
|--------------|--------------------|----------------------------------------|
| $\leftarrow$ | $\rightarrow$ C () | Not secure   192.168.1.173/report.html |
| Ran          | ge: Last 5 minutes | ▼ Custom Start: mm/dd/yyyy:            |
| #1:          | - •                | #2: - ▼ #3: - ▼ #4                     |
|              | -                  |                                        |
|              | Temperate          |                                        |
|              | TotalFlow          |                                        |
|              | Flow               | 1 1                                    |
|              | Level              |                                        |
|              | OverFlowAlarm      |                                        |
| 0.           | ValvePosition      | 8 0.8                                  |
|              |                    |                                        |

Figure 6.4 – Selecting data to trend

2 Once the required tags have been selected, the user will need to select the time period over which the data must be trended.

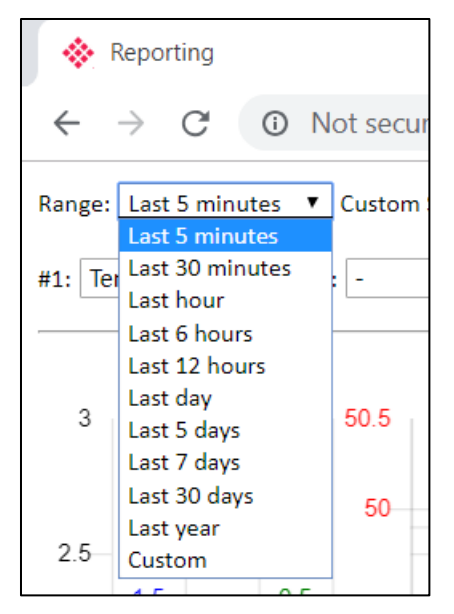

Figure 6.5 – Selecting time period

#### **3** Press the *Retrieve Trend Data* button.

| Reporting                                                                                                    | × +                                    |  |  |  |  |  |
|----------------------------------------------------------------------------------------------------|----------------------------------------|--|--|--|--|--|
| $\leftrightarrow$ $\rightarrow$ C (i) Not secure                                                              | Not secure   192.168.1.173/report.html |  |  |  |  |  |
| ange: Last 5 minutes V Custom Start: mm/dd/yyyy: Custom Stop: mm/dd/yyyy: Retrieve Trend Data Save All Events |                                        |  |  |  |  |  |
| #1: Temperate 🔻 #2: -                                                                                         | ▼ #3: - ▼ #4: - ▼ #5: - ▼              |  |  |  |  |  |

Figure 6.6 – Retrieve Trend Data

## This will start collecting the required data from the PLX51-DLplus-232.

| Reporting                                      | ×      | +                                                       |
|------------------------------------------------|--------|---------------------------------------------------------|
| $\leftrightarrow$ $\rightarrow$ C ( Not secure | 192.   | 168.1.173/report.html                                   |
| Range: Last 30 minutes ▼ Custom Star           | rt: mm | /dd/yyyy: Retrieve Trend Data Save All Events Loading 🕈 |
| #1: Temperate ¥2: -                            |        | ▼ #3: -                                                 |

Figure 6.7 – Busy indication

**4** Once the data has successfully been collected it will be trended on the graph as shown below:

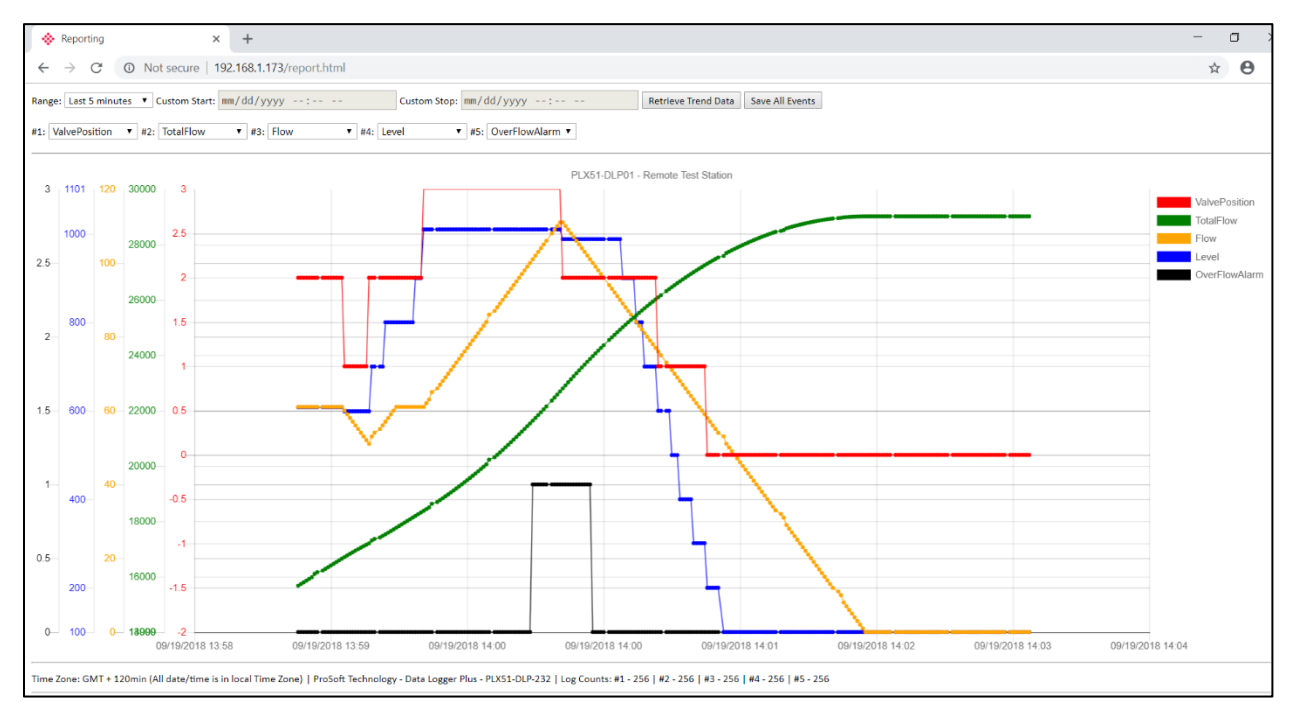

Figure 6.8 – Trends of the selected tags over the requested time period

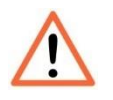

**NOTE**: Depending on the amount of data that needs to be collected, it can take a few minutes to retrieve all the required data (each trend can have up to 10,000 data points).

5 The user can see how many points were plotted for each trend by viewing the *Log Counts* below the graph. In the example below, each of the five trends has 256 data points.

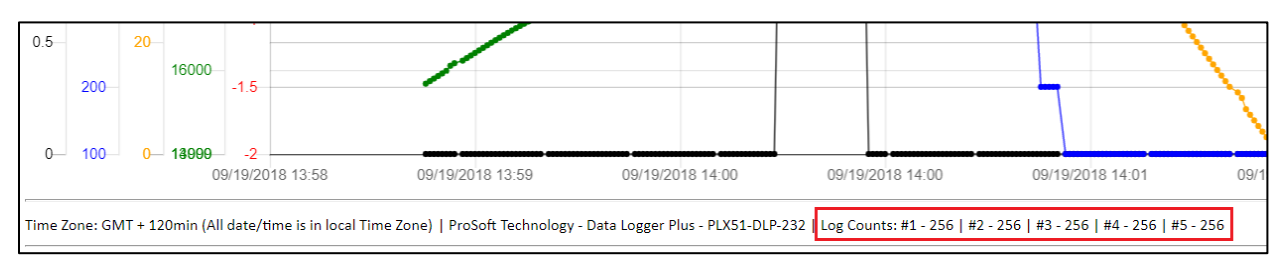

Figure 6.9 – Data point count for each trend

**6** The user can also view the local time zone that will be applied to the UTC time retrieved for each record.

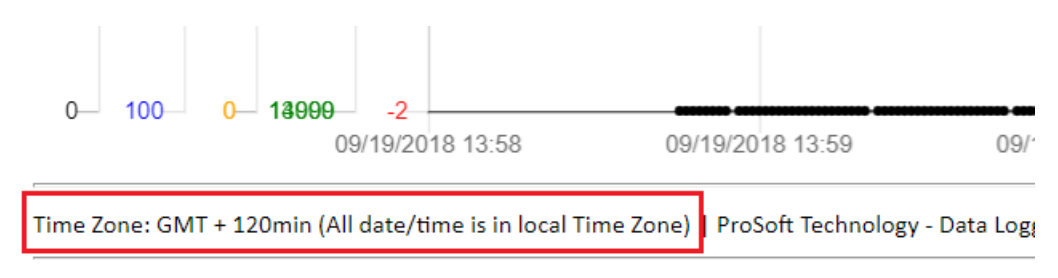

Figure 6.10 – Web browser local time zone

# CUSTOMIZE GRAPH AXIS

Each trend will have its own y-axis on the graph. The y-axis can be customized by scrolling down on the report page and selecting the *Manual* option for the specific y-axis.

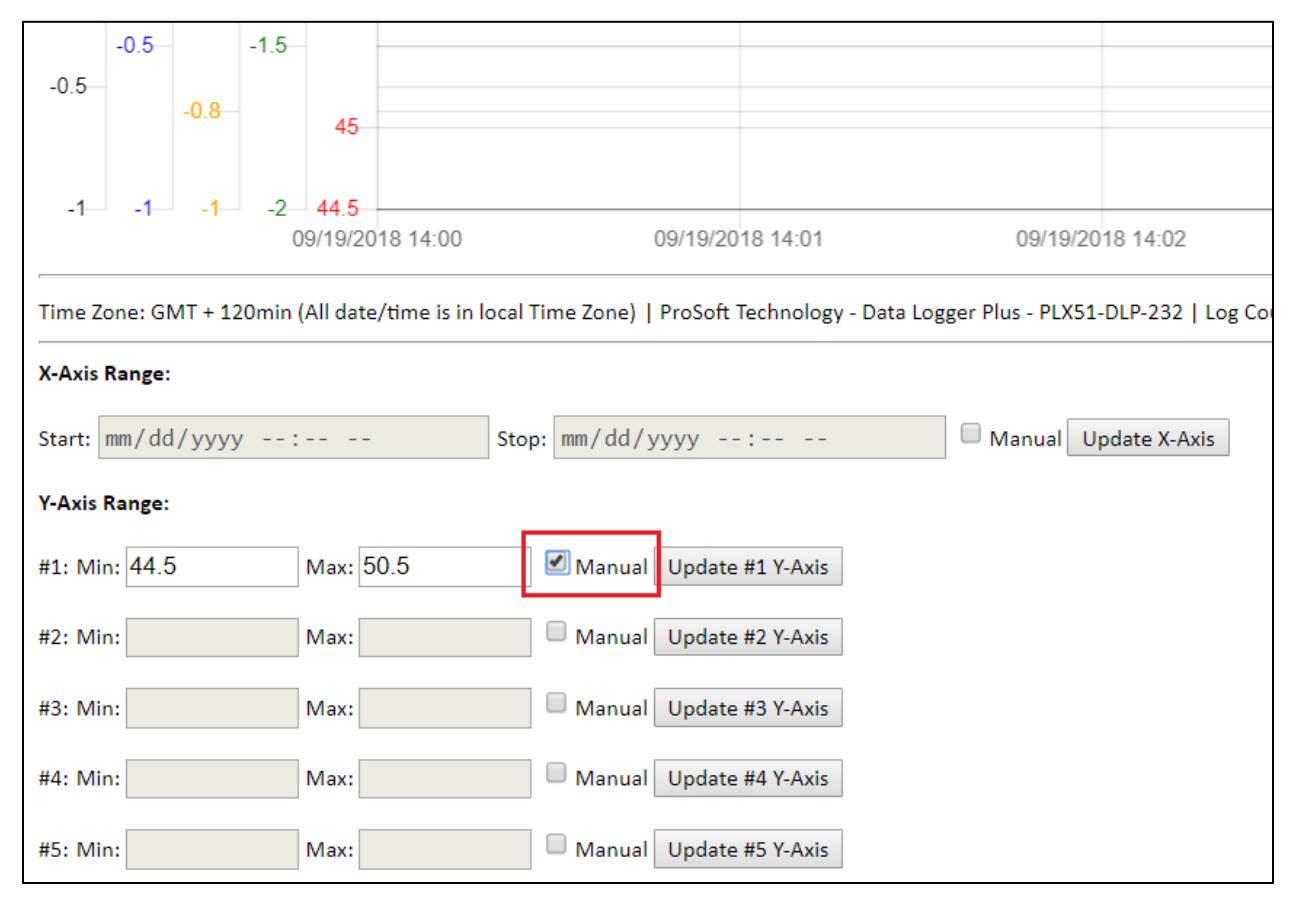

Figure 6.11 – Manual option for y-axis

Once selected, the max and min values of the current trend will be populated in the textboxes. The user can enter the max and min range for the specific trend and press the **UPDATE #x Y-Axis** button. This will update the selected y-axis with the current loaded data.

|               | -0.5                                                      | -       | -1.5    |         |               |           |          |          |            |            |                |                    |     |
|---------------|-----------------------------------------------------------|---------|---------|---------|---------------|-----------|----------|----------|------------|------------|----------------|--------------------|-----|
| -0.5          |                                                           |         |         |         |               |           |          |          |            |            |                |                    |     |
|               |                                                           | -0.8    |         | 45      | ,             |           |          |          |            |            |                |                    |     |
|               |                                                           |         |         |         |               |           |          |          |            |            |                |                    |     |
| -1—           | -1                                                        | -1      | -2      | 44.5    | 2018 14.00    |           |          | 09/19/20 | 18 14.01   |            | 09/19          | /2018 14:02        |     |
|               |                                                           |         |         | 0/10/2  | 2010 11:00    |           |          | 00/10/20 | 10 11.01   |            | 00/10          | 2010 11.02         |     |
| Time Z        | one: Gl                                                   | MT + 12 | 20min ( | All dat | te/time is ir | local Tir | me Zone) | ProSoft  | Technology | - Data Log | ger Plus - PLX | 51-DLP-232   Log C | our |
| X-Axis        | Range:                                                    | :       |         |         |               |           |          |          |            |            |                |                    |     |
| Start:        | Start: mm/dd/yyyy: Stop: mm/dd/yyyy: Manual Update X-Axis |         |         |         |               |           |          |          |            |            |                |                    |     |
| Y-Axis Range: |                                                           |         |         |         |               |           |          |          |            |            |                |                    |     |
| #1: Mi        | n: 0                                                      |         |         | Max:    | 70            | 6         | 🗹 Manual | Update   | #1 Y-Axis  | ]          |                |                    |     |
| #2: Mi        | n:                                                        |         |         | Max:    |               | (         | Manual   | Update   | #2 Y-Axis  |            |                |                    |     |
| #3: Mi        | n:                                                        |         |         | Max:    |               | (         | Manual   | Update   | #3 Y-Axis  |            |                |                    |     |
| #4: Mi        | n:                                                        |         |         | Max:    |               | (         | Manual   | Update   | #4 Y-Axis  |            |                |                    |     |
| #5: Mi        | n:                                                        |         |         | Max:    |               | (         | Manual   | Update   | #5 Y-Axis  |            |                |                    |     |

Figure 6.12 – Update Y-Axis

i

1

**NOTE**: Once the user selects to retrieve new data from the PLX51-DLplus-232, the current selection for the custom y-axis will be removed.

**NOTE**: By un-selecting the **Manual** option and pressing the **UPDATE #X Y-AXIS** button, the trend y-axis will return to the original scaled values

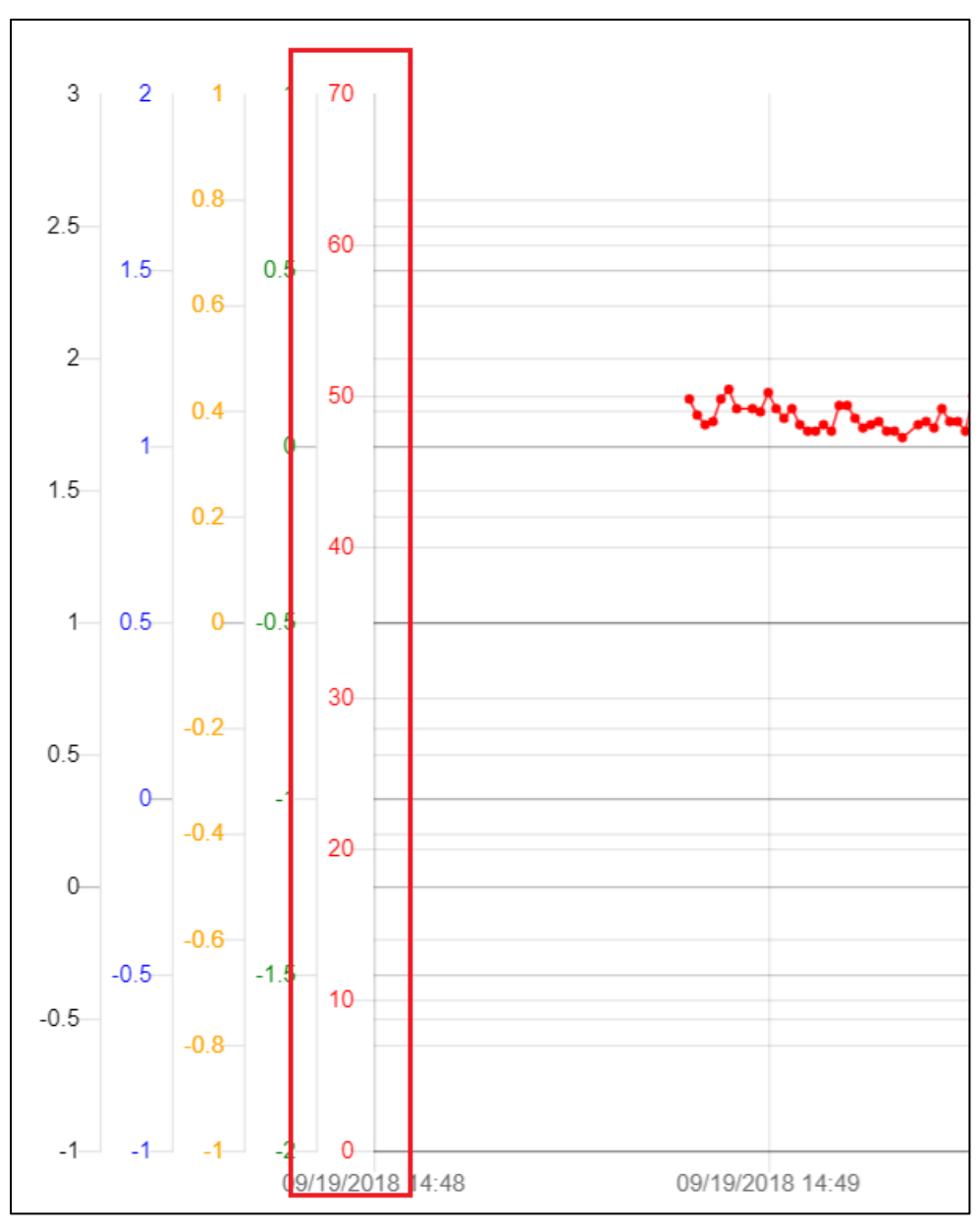

Figure 6.13 – Updated Y-Axis

Similarly, the x-axis of the graph can be updated for a specific time range. The user can select the **Manual** option on the X-Axis range (as shown below):

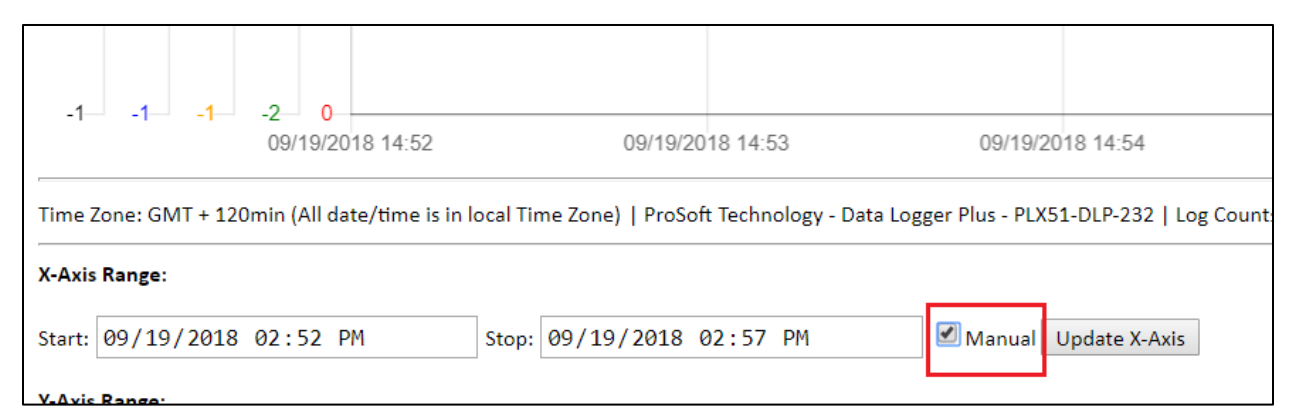

Figure 6.14 – Manual X-Axis selection

Once selected, the start and stop times of the current trend will be populated in the textboxes. The user can now enter the new custom time and press the **UPDATE X-AXIS** button.

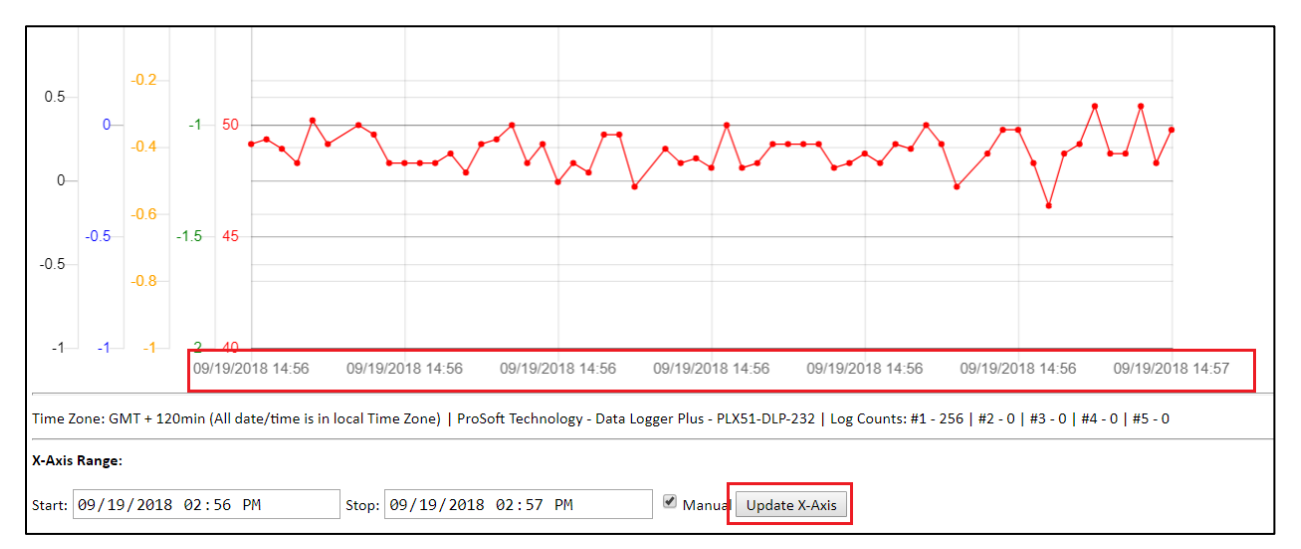

Figure 6.15 – Updated X-Axis

**NOTE**: Once the user selects to retrieve new data from the PLX51-DLplus-232, the current selection for the custom x-axis will be removed.

**NOTE**: By un-selecting the **Manual** option and pressing the **UPDATE X-AXIS** button, the trend y-axis will return to the original scaled values.

## UPLOAD RECORDS TO CSV FILE

The user can also upload all records for a requested time period to a CSV file. The user can then save and open this file in MS Excel. To create the CSV file, the user must select the required time range, followed by pressing the **SAVE ALL EVENTS** button.

| Reporting                         | × +                                                     | _                                   |
|-----------------------------------|---------------------------------------------------------|-------------------------------------|
| $\leftrightarrow$ $\rightarrow$ G | O Not secure   192.168.1.173/report.html                | **                                  |
| Range: Last 5 minu                | tes  Custom Start: mm/dd/yyyy: Custom Stop: mm/dd/yyyy: | Retrieve Trend Data Save All Events |
| #1: -                             | ▼ #2: - ▼ #3: - ▼ #4: - ▼ #5: - ▼                       |                                     |

Figure 6.16 – Upload records to CSV file

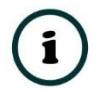

**NOTE**: All tag records will be uploaded to the CSV file, and **NOT** the tags selected in the trend selections.

i

**NOTE**: Up to 1,000,000 records can be uploaded to a CSV file at a time. This can take several minutes to collect from the PLX51-DLplus-232.

Depending on the web browser, the created CSV file will be displayed in the web browser window:

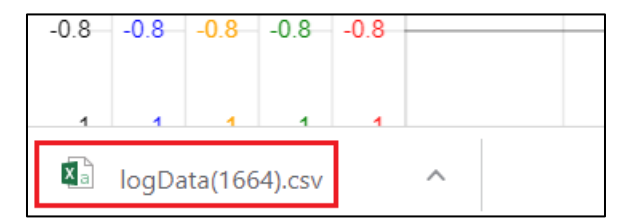

Figure 6.17 – Created CSV file

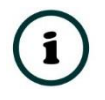

**NOTE**: The value in brackets () of the file name is the number of records stored in the CSV file. In the above example, there are 1664 records stored.

The file can be opened in MS Excel and will have the following Columns:

| C2 | C2 $\checkmark$ : $\times \checkmark f_x$ |        |            |          | 9/19/2018 3:22:58 PM |             |       |               |          |           |  |
|----|-------------------------------------------|--------|------------|----------|----------------------|-------------|-------|---------------|----------|-----------|--|
|    | А                                         |        | В          |          | С                    | D           | E     | F             | G        | н         |  |
| 1  | LogIndex                                  | UTC Da | ateTime    | Local Da | ateTime              | MilliSecond | TagID | Tagname       | DataType | DataValue |  |
| 2  | 0                                         | 9/19/2 | 018 13:22  | 9/19/2   | 2018 15:22           | 800         | 13    | Flow          | REAL     | 0         |  |
| 3  | 1                                         | 9/19/2 | 2018 13:22 | 9/19/    | 2018 15:22           | 800         | 14    | Level         | REAL     | 100       |  |
| 4  | 2                                         | 9/19/2 | 2018 13:22 | 9/19/    | 2018 15:22           | 800         | 15    | OverFlowAlarm | SINT     | 0         |  |
| 5  | 3                                         | 9/19/2 | 2018 13:22 | 9/19/    | 2018 15:22           | 800         | 16    | ValvePosition | DINT     | 0         |  |
| 6  | 4                                         | 9/19/2 | 2018 13:22 | 9/19/    | 2018 15:22           | 800         | 11    | Temperate     | REAL     | 48.0638   |  |
| 7  | 5                                         | 9/19/2 | 2018 13:22 | 9/19/    | 2018 15:22           | 800         | 12    | TotalFlow     | REAL     | 29017     |  |
| 8  | 6                                         | 9/19/2 | 2018 13:22 | 9/19/    | 2018 15:22           | 850         | 11    | Temperate     | REAL     | 48.2766   |  |
| 9  | 7                                         | 9/19/2 | 2018 13:22 | 9/19/    | 2018 15:22           | 850         | 12    | TotalFlow     | REAL     | 29017     |  |
| 10 | 8                                         | 9/19/2 | 2018 13:22 | 9/19/    | 2018 15:22           | 850         | 13    | Flow          | REAL     | 0         |  |
| 11 | 0                                         | 0/10/2 | 010 12.22  | 0/10/    | 1010 15.11           | 050         | 1.4   | Loud          | DEAL     | 100       |  |

Figure 6.18 – CSV file opened in MS Excel

| Parameter       | Description                                                        |
|-----------------|--------------------------------------------------------------------|
| Log Index       | The number of the log index in this specific file.                 |
| UTC Date Time   | The UTC (GMT + 0) time when the record was logged.                 |
| Local Date Time | The local time (GMT + local time zone) when the record was logged. |
| Millisecond     | Millisecond when record was logged (50ms resolution).              |
| Tag ID          | The Tag ID of the specific tag.                                    |
| Tagname         | The tagname of the specific tag.                                   |
| Data Type       | The data type of the logged record.                                |
| Data Value      | The data value of the logged record.                               |

Table 6.2 – CSV file Parameters
# 7 JSON CLIENT

Accessing the PLX51-DLplus-232 REST API statistics can be accomplished by using a JSON Client. These statistics and their definitions can also be found in the PLX51-DLplus-232 *Web Reporting* section. In this example, the *JSON Client* utility is used. You can download a JSON Client sample from <u>www.prosoft-technology.com</u>.

The PLX51-DLplus-232 webserver supports multiple status-based and record-based queries. These queries are typically CIP messages encapsulated in a HTTP GET command.

This section provides a number of JSON-based queries to extract the information. The JSON requests and responses are encapsulated in an HTTP GET or POST command.

# 7.1 General Status

## REQUEST

{

}

```
"header": {
    "messageType": "reqGenSts"
},
"requestData": {}
```

## RESPONSE

```
{
      "header": {
             "messageType": "resGenSts"
      },
      "responseData": {
             "Running": 1,
             "ConfigValid": 1,
             "ContinousLogging": 1,
             "Rollover": 0,
             "LoggingInhibited": 0,
             "LoggingStopped": 0,
             "ConfigCRC":1234,
             "LogIndex":1,
             "UnloadIndex":0,
             "DataSource": "EtherNet/IP"
      }
}
```

Data Source Values: EtherNet/IP, DF1, Modbus RTU, Modbus TCP

# 7.2 Cache Statistics

## REQUEST

```
{
    "header": {
        "messageType": "reqCacheStats"
    },
    "requestData": {}
}
```

## RESPONSE

# 7.3 Unload Log Index Update

## REQUEST

# 7.4 Cache Records

#### NOTE: Maximum of 5 records can be read at a time.

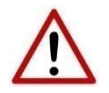

**NOTE:** When a PLX51-DLplus-232 is powered down, a certain amount of fragmentation can occur within the Non-volatile memory (due to the NAND NV memory page alignment). This can result in the data to be displayed as 0xFF (eg. the year will be 65535 for the record – 0xFFFF) in certain log indexes. If this value is received, ignore that specific log index.

```
REQUEST
```

```
{
    "header": {
        "messageType": "reqCacheRecords"
    },
    "requestData": {
            "logIndex": 0,
            "recordCount": 0
    }
}
```

```
{
       "header": {
              "messageType": "resCacheRecords"
       },
       "responseData": {
              "reqLogIndex": 0,
              "currentLogIndex": 0,
              "currentLogUnloadIndex": 0,
              "storage": "Non-volatile",
              "records": [
                     {
                            "tsUTC": 1553401472,
                            "50msTick": 3,
                            "tagId": 12,
                            "dataType": "REAL",
                             "checksum": 5555,
                             "data": 12.345
                     },
                            "tsUTC": 1553401472,
                            "50msTick": 5,
                            "tagId": 14,
"dataType": "DINT",
                             "checksum": 4444,
                            "data": 98765
                     }
              ]
       }
}
```

Storage Values: Non-volatile, RAM

# 7.5 Reset Log Indexes

#### REQUEST

## RESPONSE

# 7.6 Get Tag Names

NOTE: Maximum of 4 tag names can be read at a time.

## REQUEST

```
{
       "header": {
              "messageType": "resGetTagNames"
       },
       "responseData": {
              "tagNameCount": 2,
              "tags": [
                      {
                             "tagDataType": "REAL",
                             "tagId": 14,
"tagName": "Outlet Flow 01"
                      },
                      {
                             "tagDataType": "DINT",
                             "tagId": 15,
                             "tagName": "High Level Count"
                      }
              ]
     }
}
```

# 7.7 Trend Data

#### NOTE: Maximum of 5 records can be read at a time.

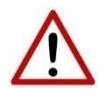

**NOTE:** When a module is powered down a certain amount of fragmentation can occur with the Non-volatile memory (due to the NAND NV memory page alignment). This can result in the data to be displayed as 0xFF (eg. the year will be 65535 for the record -0xFFFF) in certain log indexes. If this value is received, ignore that specific log index.

#### REQUEST

```
{
      "header": {
             "messageType": "reqTrendData"
      },
      "requestData": {
             "command": "Start",
             "duration": "Last 5 min",
             "startTime": "2019/03/02 14:22:00",
             "stopTime": "2019/03/02 14:29:00",
             "extractedTags": "Tags 1 to 5",
             "tag Idx 1": 12,
             "tag Idx 2": 19,
             "tag Idx 3": 24,
             "tag Idx 4": 27,
             "tag Idx 5": 28
      }
}
```

```
{
       "header": {
              "messageType": "resTrendData"
       },
       "responseData": {
              "status": "Last Packet",
              "recordCount": 2,
              "records": [
                     {
                            "tsUTC": 1553401472,
                            "50msTick": 3,
                            "tagId": 12,
                            "dataType": "REAL",
                            "checksum": 5555,
                            "data": 12.345
                     },
                            "tsUTC": 1553401472,
                            "50msTick": 5,
                            "tagId": 14,
                            "dataType": "DINT",
                            "checksum": 4444,
                            "data": 98765
                     }
              ]
      }
}
```

Command Values: Start, Poll Duration Values: Last 5 min, Last 30 min, Last hour, Last 6 hours, Last 12 hours, Last day, Last 5 days, Last week, Last month, Last year, Custom Dates ExtractedTags Values: Tags 1 to 5, All tags Status: Last packet, Busy, More Data

# 7.8 Trend Data UTC

#### NOTE: Maximum of 5 records can be read at a time.

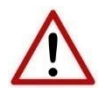

**NOTE:** When a module is powered down a certain amount of fragmentation can occur with the Non-volatile memory (due to the NAND NV memory page alignment). This can result in the data to be displayed as 0xFF (eg. the year will be 65535 for the record – 0xFFFF) in certain log indexes. If this value is received, ignore that specific log index.

#### REQUEST

```
{
      "header": {
            "messageType": "reqTrendDataUTC"
      },
      "requestData": {
            "command": "Start",
            "duration": "Last 5 min",
            "startUTC": 1553401472,
            "stopUTC": 1553401672,
            "extractedTags": "All tags",
            "tag Idx 1": 12,
            "tag Idx 2": 19,
            "tag Idx 3": 24,
            "tag Idx 4": 27,
            "tag Idx 5": 28
      }
}
```

#### RESPONSE

```
{
      "header": {
             "messageType": "resTrendDataUTC"
      },
      "responseData": {
             "status": "Last Packet",
             "recordCount": 2,
             "records": [
                    {
                           "tsUTC": 1553401472,
                           "50msTick": 3,
                           "tagId": 12,
                           "dataType": "REAL",
"checksum": 5555,
                           "data": 12.345
                    },
                    {
                           "tsUTC": 1553401472,
                           "50msTick": 5,
                           "tagId": 14,
"dataType": "DINT",
                           "checksum": 4444,
                           "data": 98765
                    }
             ]
      }
}
```

Command Values: Start, Poll Duration Values: Last 5 min, Last 30 min, Last hour, Last 6 hours, Last 12 hours, Last day, Last 5 days, Last week, Last month, Last year, Custom Dates ExtractedTags Values: Tags 1 to 5, All tags Status: Last packet, Busy

## 7.9 Invalid Request Response

NOTE: When a request message was received which was incorrect or had illegal request parameters the following response will be received.

#### RESPONSE

## 7.10 Operation

There are multiple ways to extract data from the PLX51-DLplus-232. The following operations are described in the form of pseudocode examples.

## GET TAG DATABASE

Before reading the tags, it is recommended to first read the configuration CRC. If the tag configuration changes during the tag upload, the upload process can be repeated.

```
crcStart = reqGenSts().ConfigCRC
tagIndex = 0
Loop
      reqGetTagNames(tagIndex,7)
      tagIndex = tagIndex +7
crcEnd = reqGenSts().ConfigCRC
if(crcEnd != crcStart) then repeat
```

# **GET TREND DATA**

The *Get Trend Data* request extracts up to 5 specific tags, or all of them, between a start and stop time. The interpolation and record index searched are managed by the PLX51-DLplus-232.

```
status = reqTrendData("start", duration, startDT, stopDT).Status
while(status != LastPacket)
    status = reqTrendData("poll", duration, startDT, stopDT).Status
```

## **GET CACHE RECORDS**

The *Get Cache Records* request can extract subsets of records by using the record index. This is a low-level approach where the application is expected to manage the record indices.

The PLX51-DLplus-232 stores records in a 16 million record circular buffer, using a LogIndex and UnloadIndex. Each time a record is logged, the LogIndex is incremented.

The UnloadIndex is typically controlled by the PLX50 Configuration Utility, and is used to determine the records that have not yet been uploaded.

To unload records, the application should first read the GeneralStatus to determine the LogIndex, UnloadIndex and RollOver flag. The records are then read out, 16 at a time.

If the application requires these records to be flagged as "Read", the application should use the UnloadLogIndexUpdate command at the end of the read cycle.

If the requirement is to unload all the events, then it is not necessary to consider the UnloadIndex.

If the RollOver flag is set, then the Unload can start at the LogIndex+1. Otherwise, it starts at index 0. The unloading stops when the index reaches the LogIndex. If the RollOver flag is set, the index should rollover after 16777215.

## 7.11 Examples

Below are examples extracted from Wireshark on two message request types.

### **GENERAL STATUS MESSAGE**

#### REQUEST

```
POST / HTTP/1.1
Host: 192.168.1.230
Connection: keep-alive
Content-Length: 55
Origin: http://192.168.1.230
User-Agent: Mozilla/5.0 (Windows NT 10.0; Win64; x64)
AppleWebKit/537.36 (KHTML, like Gecko) Chrome/73.0.3683.103
Safari/537.36
Content-Type: application/json
Accept: */*
Referer: http://192.168.1.230/
Accept-Encoding: gzip, deflate
Accept-Language: en-US,en;q=0.9
```

{"header":{"messageType":"reqGenSts"},"requestData":{}}

#### RESPONSE

HTTP/1.1 200 OK Content-Type: application/json Content-Length: 364

```
{"header":{"messageType":"resGenSts"},"responseData":{"Running":
1,"ConfigValid": 1,"ContinousLogging": 1,"Rollover":
0,"LoggingInhibited": 0,"LoggingStopped": 0,"ConfigCRC":
5947,"LogIndex": 4487,"UnloadIndex": 0,"DataSource":
"EtherNet/IP","currentDateTime": "2019/04/30 11:42:51","currentUTC":
1556624571,"serialNum": "35216C41","instance": "Data Logger Plus"}}
```

## **CACHE RECORDS MESSAGE**

#### REQUEST

```
POST / HTTP/1.1
Host: 192.168.1.230
Connection: keep-alive
Content-Length: 91
Origin: http://192.168.1.230
User-Agent: Mozilla/5.0 (Windows NT 10.0; Win64; x64)
AppleWebKit/537.36 (KHTML, like Gecko) Chrome/73.0.3683.103
Safari/537.36
Content-Type: application/json
Accept: */*
Referer: http://192.168.1.230/
Accept-Encoding: gzip, deflate
Accept-Language: en-US,en;q=0.9
```

```
{"header":{"messageType":"reqCacheRecords"},"requestData":{"logIndex":
100,"recordCount":4}}
```

#### RESPONSE

HTTP/1.1 200 OK Content-Type: application/json Content-Length: 720

{"header":{"messageType":"resCacheRecords"},"responseData":{"reqLogInd ex": 100,"currentLogIndex": 559,"currentLogUnloadIndex": 0,"storage": "Non-volatile","records": [{"year": 2019,"mon": 4,"day": 30,"hour": 11,"min": 46,"sec": 12,"50msTick": 14,"tagId": 12,"dataType": "DINT","checksum": 42,"data": 555},{"year": 2019,"mon": 4,"day": 30,"hour": 11,"min": 46,"sec": 12,"50msTick": 14,"tagId": 13,"dataType": "DINT","checksum": 92,"data": 777},{"year": 2019,"mon": 4,"day": 30,"hour": 11,"min": 46,"sec": 12,"50msTick": 14,"tagId": 8,"dataType": "DINT","checksum": 44,"data": 111},{"year": 2019,"mon": 4,"day": 30,"hour": 11,"min": 46,"sec": 12,"50msTick": 14,"tagId": 9,"dataType": "DINT","checksum": 44,"data": 111},{"year": 2019,"mon": 4,"day": 30,"hour": 11,"min": 46,"sec": 12,"50msTick": 14,"tagId": 9,"dataType": "DINT","checksum": 44,"data": 12,"50msTick": 14,"tagId": 9,"dataType": "DINT","checksum": 133,"data": 222}]}}

# **8 TECHNICAL SPECIFICATIONS**

## 8.1 Dimensions

Below are the PLX51-DLplus-232 enclosure and DIN rail dimensions. All dimensions are in millimeters.

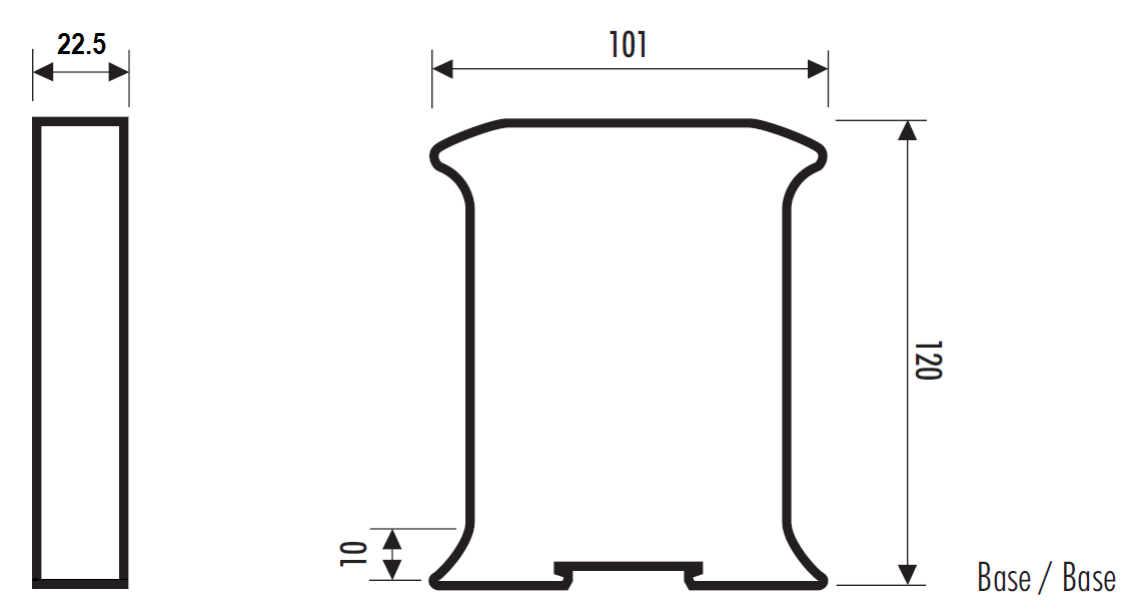

Figure 8.1 - Module enclosure dimensions

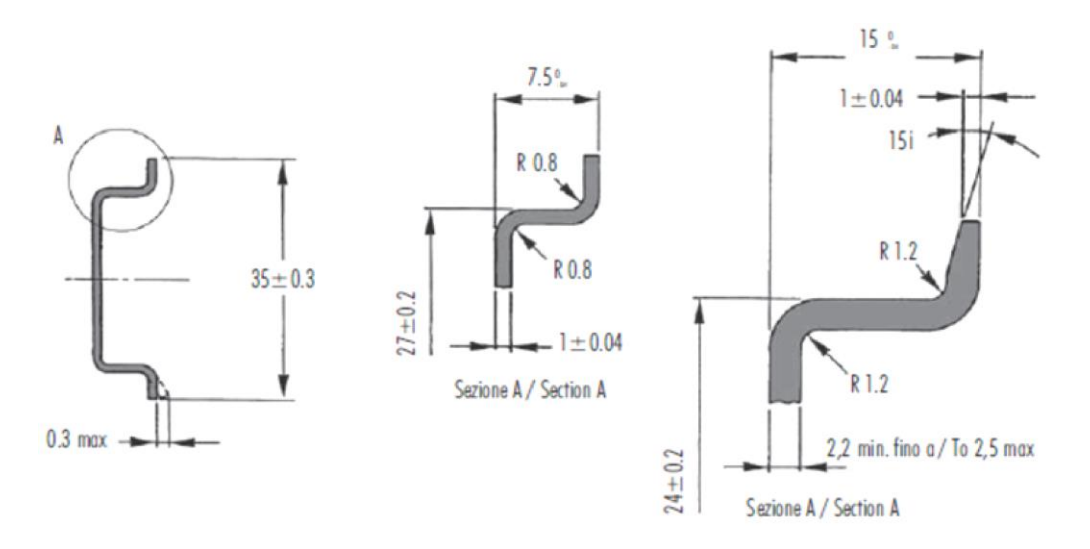

Figure 8.2 - Required DIN dimensions

| Specification         | Rating                                |
|-----------------------|---------------------------------------|
| Power requirements    | Input: 10 to 28V DC, (70 mA @ 24 VDC) |
| Power consumption     | 1.7 W                                 |
| Connector             | 3-way terminal                        |
| Conductors            | 24 to 18 AWG                          |
| Enclosure rating      | IP20, NEMA/UL Open Type               |
| Temperature           | -20 to 70 °C                          |
| Earth connection      | Yes, terminal based                   |
| Emissions             | IEC61000-6-4                          |
| ESD Immunity          | EN 61000-4-2                          |
| Radiated RF Immunity  | IEC 61000-4-3                         |
| EFT/B Immunity        | EFT: IEC 61000-4-4                    |
| Surge Immunity        | Surge: IEC 61000-4-5                  |
| Conducted RF Immunity | IEC 61000-4-6                         |
|                       |                                       |

# 8.2 Electrical

Table 8.1 - Electrical specification

# 8.3 Ethernet

| Specification      | Rating       |
|--------------------|--------------|
| Connector          | RJ45         |
| Conductors         | CAT5 STP/UTP |
| ARP connections    | Max 20       |
| TCP connections    | Max 20       |
| CIP connections    | Max 10       |
| Communication rate | 10/100 Mbps  |
| Duplex mode        | Full/Half    |
| Auto-MDIX support  | Yes          |

Table 8.2 - Ethernet specification

# 8.4 Data Cache

| Specification               | Rating                            |
|-----------------------------|-----------------------------------|
| Max Record Count            | 16,777,216                        |
| Maximum tag count           | 200                               |
| Log criteria supported      | Delta change                      |
|                             | Heart beat                        |
|                             | Tag Triggers                      |
| Minimum Log Interval        | 50 ms                             |
| Data Types Supported        | BOOL, SINT, INT, DINT, or REAL    |
| Cached Records Non-Volatile | Yes                               |
| Log triggers supported      | Yes                               |
| Data Sources                | Logix Tags                        |
|                             | DF1 Files                         |
|                             | Modbus (RTU and TCP/IP) registers |

## Table 8.3 – Data Cache specification

## 8.5 Serial Port

| Specification     | Rating                                              |
|-------------------|-----------------------------------------------------|
| Connector         | 4-way terminal                                      |
| Conductor         | 24 to 18 AWG                                        |
| Isolation voltage | 2.5 kV                                              |
| BAUD              | 1200, 2400, 4800, 9600, 19200, 38400, 57600, 115200 |
| Parity            | None, Even, Odd                                     |

Table 8.4 – Serial Port specification

# 8.6 DF1

| Specification     | Rating    |
|-------------------|-----------|
| Duplex            | Full/Half |
| Error detection   | CRC, BCC  |
| Embedded response | Auto, On  |

Table 8.5 - DF1 specification

# 8.7 Modbus

| Specification       | Rating                                  |
|---------------------|-----------------------------------------|
| Supported Ports     | Modbus RTU                              |
|                     | Modbus TCP/IP                           |
| Functions Supported | Read Coils (Function Code 1)            |
|                     | Read Discrete Inputs (Function Code 2)  |
|                     | Read Holding Register (Function Code 3) |
|                     | Read Input Register (Function Code 4)   |

Table 8.6 - Modbus specification

# 8.8 Agency Approvals & Certifications

Please visit our website: <u>www.prosoft-technology.com</u>

# **9** SUPPORT, SERVICE & WARRANTY

# 9.1 Contacting Technical Support

ProSoft Technology, Inc. is committed to providing the most efficient and effective support possible. Before calling, please gather the following information to assist in expediting this process:

- 1 Product Version Number
- 2 System architecture
- 3 Network details

If the issue is hardware related, we will also need information regarding:

- 1 Module configuration and associated ladder files, if any.
- 2 Module operation and any unusual behavior
- **3** Configuration/Debug status information
- 4 LED patterns
- **5** Details about the serial, Ethernet or Fieldbus devices interfaced to the module, if any.

**Note:** For technical support calls within the United States, ProSoft's 24/7 after-hours phone support is available for urgent plant-down issues. Detailed contact information for all our worldwide locations is available on the following page.

| Asia Pacific                                          | Europe / Middle East / Africa                 |
|-------------------------------------------------------|-----------------------------------------------|
| Regional Office                                       | Regional Office                               |
| Phone: +60.3.2247.1898                                | Phone: +33.(0)5.34.36.87.20                   |
| asiapc@prosoft-technology.com                         | europe@prosoft-technology.com                 |
| Languages spoken: Bahasa, Chinese, English, Japanese, | Languages spoken: French, English             |
| Korean                                                | REGIONAL TECH SUPPORT                         |
| REGIONAL TECH SUPPORT                                 | support.emea@prosoft-technology.com           |
| support.ap@prosoft-technology.com                     |                                               |
|                                                       | Middle East & Africa                          |
| North Asia (China, Hong Kong)                         | Phone: +971.4.214.6911                        |
| Phone: +86.21.5187.7337                               | mea@prosoft-technology.com                    |
| china@prosoft-technology.com                          | Languages spoken: Hindi, English              |
| Languages spoken: Chinese, English                    | REGIONAL TECH SUPPORT                         |
| REGIONAL TECH SUPPORT                                 | support.emea@prosoft-technology.com           |
| support.ap@prosoft-technology.com                     |                                               |
|                                                       | North Western Europe (UK, IE, IS, DK, NO, SE) |
| Southwest Asia (India, Pakistan)                      | Phone: +44.(0)7415.864.902                    |
| Phone: +91.98.1063.7873                               | nweurope@prosoft-technology.com               |
| india@prosoft-technology.com                          | Language spoken: English                      |
| Languages spoken: English, Hindi, Urdu                |                                               |
|                                                       | Central & Eastern Europe, Finland             |
| Australasia (Australia, New Zealand)                  | Phone: +48.22.250.2546                        |
| Phone: +60.3.7941.2888                                | centraleurope@prosoft-technology.com          |
| pacific@prosoft-technology.com                        | Languages spoken: Polish, English             |
| Language spoken: English                              |                                               |
|                                                       | Russia & CIS                                  |
| Southeast Asia (Singapore, Indonesia, Philippines)    | Phone: +7.499.704.53.46                       |
| Phone: +60.3.7941.2888                                | russia@prosoft-technology.com                 |
| seasia@prosoft-technology.com                         | Language spoken: Russian, English             |
| Languages spoken: English, Bahasa, Tamil              |                                               |
|                                                       | Austria, Germany, Switzerland                 |
| Northeast & Southeast Asia                            | Phone: +49.(0)1511.465.4200                   |
| (Japan, Taiwan, Thailand, Vietnam, Malaysia)          | germany@prosoft-technology.com                |
| Phone: +60.3.7941.2888                                | Language spoken: German, English              |
| neasia@prosoft-technology.com                         |                                               |
| Languages spoken: English, Chinese, Japanese          | BeNeLux, France, North Africa                 |
|                                                       | Phone: +33(0)5.34.36.87.20                    |
| Korea                                                 | france@prosoft-technology.com                 |
| Phone: +60.3.7941.2888                                | Languages spoken: French, English             |
| korea@prosoft-technology.com                          |                                               |
| Languages spoken: English, Korean                     | Mediterranean Countries                       |
|                                                       | Phone: +39.342.8651.595                       |
|                                                       | italy@prosoft-technology.com                  |
|                                                       | Languages spoken: Italian, English, Spanish   |

| Latin and South America                                                                                                    | North America                                                                                                    |
|----------------------------------------------------------------------------------------------------|----------------------------------------------------------------------------------------------------|
| Brazil, Argentina, Uruguay<br>Phone: +55.11.5084.5178<br>brasil@prosoft-technology.com<br>Languages spoken: Portuguese, Spanish, English<br>REGIONAL TECH SUPPORT<br>support.la@prosoft-technology.com                                   | Regional Office<br>Phone: +1.661.716.5100<br>info@prosoft-technology.com<br>Languages spoken: English, Spanish<br>REGIONAL TECH SUPPORT<br>support@prosoft-technology.com |
| Mexico<br>Phone: +52.222.264.1814<br>mexico@prosoft-technology.com<br>Languages spoken: Spanish, English<br>REGIONAL TECH SUPPORT<br>support.la@prosoft-technology.com                                                                   |                                                                                                    |
| Andean Countries, Central America, Caribbean, Chile,<br>Bolivia, Paraguay<br>Phone: +507.6427.48.38<br>andean@prosoft-technology.com<br>Languages spoken: Spanish, English<br>REGIONAL TECH SUPPORT<br>support.la@prosoft-technology.com |                                                                                                    |

# 9.2 Warranty Information

For complete details regarding ProSoft Technology's TERMS & CONDITIONS OF SALE, WARRANTY, SUPPORT, SERVICE AND RETURN MATERIAL AUTHORIZATION INSTRUCTIONS, please see the documents at: <u>www.prosoft-technology.com/legal</u>

Documentation is subject to change without notice.

# **10 INDEX**

#### Α

Active Tags, 45 assembly instance, 33

#### С

Cache Percentage, 45 Cache Records, 45 Certifications, 88 checksum, 24, 41 CIP path, 26

#### D

Data Logger, 7 Data Source, 23, 25, 44, 45 *Data Types*, 35, 87 Deleting Tags, 29 Delta Y, 26 DF1, 7, 9, 22, 23, 24, 25, 29, 39, 41, 44, 53, 54, 55, 61, 87 DF1 Source, 29 DF1 specification, 88 DHCP, 12, 15, 16, 17, 18, 20 Diagnostics, 41 dimensions, 85, 91 DIN rail, 13, 85 DIP, 12

#### Ε

Electrical specification, 86 Ethernet Bridge, 33 Ethernet connector, 14 Ethernet specification, 86 Ethernet/IP, 27 EtherNet/IP, 18, 26, 27, 50 Event Log, 59

#### F

firmware upgrade, 22

#### G

ground (GND), 11

I

input assembly, 38, 44 input voltage, 14

#### L

LED, 41 LEDs, 41 Logix Source, 26

#### Μ

Max ΔT, 26 Memory Schematic, 9 Min ΔT, 26 Modbus, 7, 22, 23, 25, 30, 39, 41, 44, 87, 88 MODBUS, 56, 57, 58 Modbus Source, 30 ModbusRTU, 23, 24, 25, 39 ModbusTCP, 23, 25, 39

#### Ν

non-volatile memory, 7, 8, 22, 59

#### 0

owned, 9, 33, 38, 44

#### Ρ

PLX50 Configuration Utility, 21, 22, 38, 42, 59 Project Explorer tree, 20, 21, 42, 43, 53, 59

#### R

receive (RX), 11, 14 Record Management, 48 requested packet interval (RPI), 34 Rockwell Automation, 19 RS232, 9, 11, 14, 24, 41 RSLinx, 19 RSLogix, 26, 33, 34, 35, 37, 38, 39, 61 RSLogix 5000, 26, 33, 34, 35, 37, 38, 39, 61

### S

Safe Mode, 12 statistics, 42 Status, 42

## Т

Tag Browser, 28 Target Browser, 18, 26, 27, 31 Total Records, 45 transmit (TX), 11, 14 Triggers, 26

# U

UDTs, 35 Unload Service, 45 User Defined Types (UDTs), 35

## W

web server, 42, 61 webserver, 9